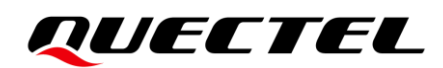

# **5G-M2 EVB** User Guide

#### **5G Module Series**

Version: 1.1.0

Date: 2023-07-17

Status: Preliminary

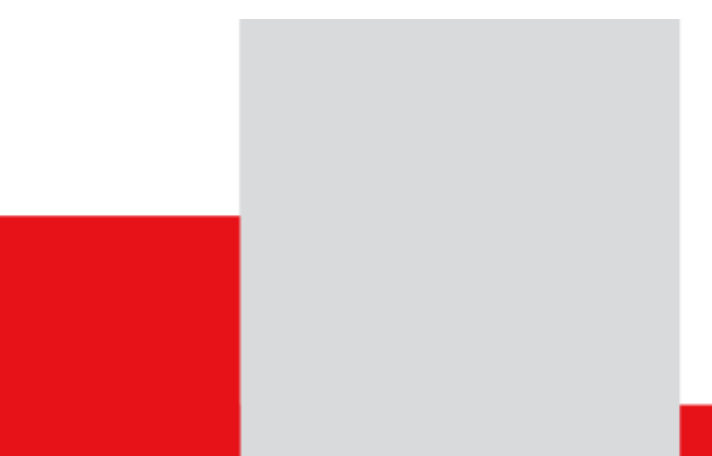

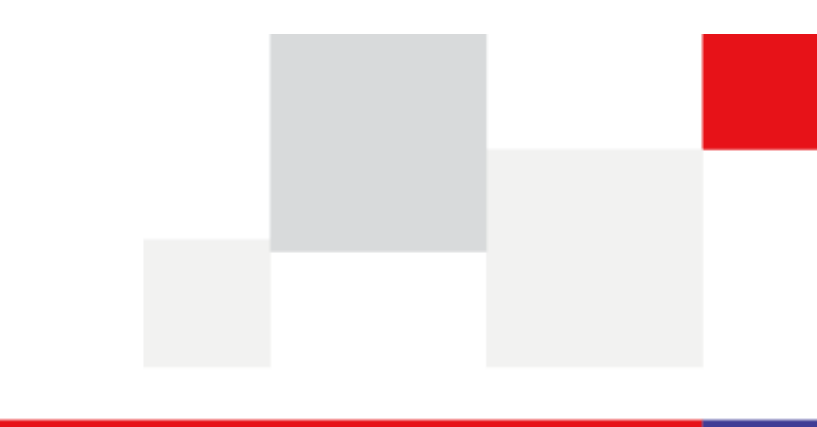

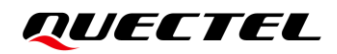

At Quectel, our aim is to provide timely and comprehensive services to our customers. If you require any assistance, please contact our headquarters:

#### **Quectel Wireless Solutions Co., Ltd.**

Building 5, Shanghai Business Park Phase III (Area B), No.1016 Tianlin Road, Minhang District, Shanghai 200233, China Tel: +86 21 5108 6236 Email: info@guectel.com

Or our local offices. For more information, please visit: <a href="http://www.quectel.com/support/sales.htm">http://www.quectel.com/support/sales.htm</a>.

For technical support, or to report documentation errors, please visit: http://www.quectel.com/support/technical.htm. Or email us at: <a href="mailto:support@quectel.com">support@quectel.com</a>.

## **Legal Notices**

We offer information as a service to you. The provided information is based on your requirements and we make every effort to ensure its quality. You agree that you are responsible for using independent analysis and evaluation in designing intended products, and we provide reference designs for illustrative purposes only. Before using any hardware, software or service guided by this document, please read this notice carefully. Even though we employ commercially reasonable efforts to provide the best possible experience, you hereby acknowledge and agree that this document and related services hereunder are provided to you on an "as available" basis. We may revise or restate this document from time to time at our sole discretion without any prior notice to you.

## **Use and Disclosure Restrictions**

#### **License Agreements**

Documents and information provided by us shall be kept confidential, unless specific permission is granted. They shall not be accessed or used for any purpose except as expressly provided herein.

### Copyright

Our and third-party products hereunder may contain copyrighted material. Such copyrighted material shall not be copied, reproduced, distributed, merged, published, translated, or modified without prior written consent. We and the third party have exclusive rights over copyrighted material. No license shall be granted or conveyed under any patents, copyrights, trademarks, or service mark rights. To avoid ambiguities, purchasing in any form cannot be deemed as granting a license other than the normal non-exclusive, royalty-free license to use the material. We reserve the right to take legal action for noncompliance with abovementioned requirements, unauthorized use, or other illegal or malicious use of the material.

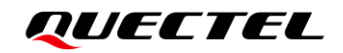

### Trademarks

Except as otherwise set forth herein, nothing in this document shall be construed as conferring any rights to use any trademark, trade name or name, abbreviation, or counterfeit product thereof owned by Quectel or any third party in advertising, publicity, or other aspects.

### **Third-Party Rights**

This document may refer to hardware, software and/or documentation owned by one or more third parties ("third-party materials"). Use of such third-party materials shall be governed by all restrictions and obligations applicable thereto.

We make no warranty or representation, either express or implied, regarding the third-party materials, including but not limited to any implied or statutory, warranties of merchantability or fitness for a particular purpose, quiet enjoyment, system integration, information accuracy, and non-infringement of any third-party intellectual property rights with regard to the licensed technology or use thereof. Nothing herein constitutes a representation or warranty by us to either develop, enhance, modify, distribute, market, sell, offer for sale, or otherwise maintain production of any our products or any other hardware, software, device, tool, information, or product. We moreover disclaim any and all warranties arising from the course of dealing or usage of trade.

## **Privacy Policy**

To implement module functionality, certain device data are uploaded to Quectel's or third-party's servers, including carriers, chipset suppliers or customer-designated servers. Quectel, strictly abiding by the relevant laws and regulations, shall retain, use, disclose or otherwise process relevant data for the purpose of performing the service only or as permitted by applicable laws. Before data interaction with third parties, please be informed of their privacy and data security policy.

## Disclaimer

- a) We acknowledge no liability for any injury or damage arising from the reliance upon the information.
- b) We shall bear no liability resulting from any inaccuracies or omissions, or from the use of the information contained herein.
- c) While we have made every effort to ensure that the functions and features under development are free from errors, it is possible that they could contain errors, inaccuracies, and omissions. Unless otherwise provided by valid agreement, we make no warranties of any kind, either implied or express, and exclude all liability for any loss or damage suffered in connection with the use of features and functions under development, to the maximum extent permitted by law, regardless of whether such loss or damage may have been foreseeable.
- d) We are not responsible for the accessibility, safety, accuracy, availability, legality, or completeness of information, advertising, commercial offers, products, services, and materials on third-party websites and third-party resources.

Copyright © Quectel Wireless Solutions Co., Ltd. 2023. All rights reserved.

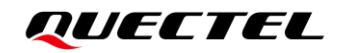

## **Safety Information**

The following safety precautions must be observed during all phases of operation, such as usage, service or repair of any terminal or mobile incorporating the module. Manufacturers of the terminal should notify users and operating personnel of the following safety information by incorporating these guidelines into all manuals of the product. Otherwise, Quectel assumes no liability for customers' failure to comply with these precautions.

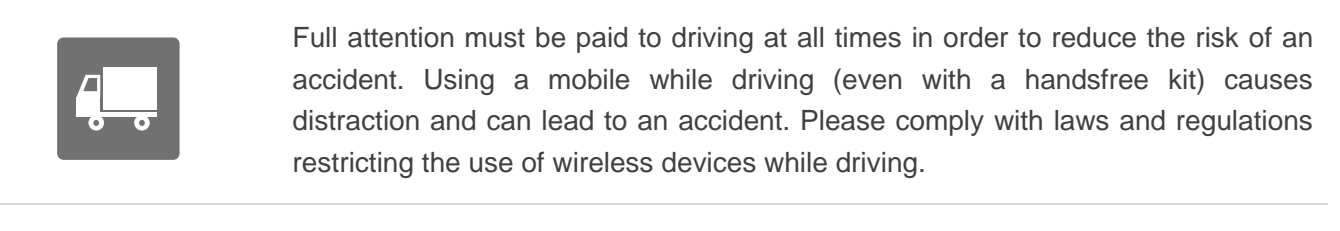

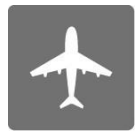

Switch off the terminal or mobile before boarding an aircraft. The operation of wireless appliances in an aircraft is forbidden to prevent interference with communication systems. If there is an Airplane Mode, it should be enabled prior to boarding an aircraft. Please consult the airline staff for more restrictions on the use of wireless devices on an aircraft.

Wireless devices may cause interference on sensitive medical equipment, so please be aware of the restrictions on the use of wireless devices when in hospitals, clinics or other healthcare facilities.

Terminals or mobiles operating over radio signal and cellular network cannot be guaranteed to connect in certain conditions, such as when the mobile bill is unpaid or the (U)SIM card is invalid. When emergency help is needed in such conditions, use emergency call if the device supports it. In order to make or receive a call, the terminal or mobile must be switched on in a service area with adequate cellular signal strength. In an emergency, the device with emergency call function cannot be used as the only contact method considering network connection cannot be guaranteed under all circumstances.

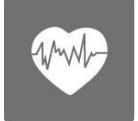

The terminal or mobile contains a transceiver. When it is ON, it receives and transmits radio frequency signals. RF interference can occur if it is used close to TV sets, radios, computers or other electric equipment.

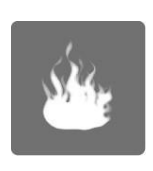

In locations with explosive or potentially explosive atmospheres, obey all posted signs and turn off wireless devices such as mobile phone or other terminals. Areas with explosive or potentially explosive atmospheres include fueling areas, below decks on boats, fuel or chemical transfer or storage facilities, and areas where the air contains chemicals or particles such as grain, dust or metal powders.

## **About the Document**

## **Revision History**

| Version | Date       | Author        | Description                                                                                                    |
|---------|------------|---------------|----------------------------------------------------------------------------------------------------|
| -       | 2021-10-11 | Royd WEI      | Creation of the document                                                                                                    |
| 1.0     | 2021-11-18 | Kingson ZHANG | First official release                                                                                                    |
| 1.1.0   | 2023-07-17 | Soley ZHANG   | <ol> <li>Updated 5G-M.2 EVB board<br/>version from V1.2 to V1.3 and its<br/>related information.</li> <li>Added communication via PCIe<br/>interface (Chapter 5.4).</li> </ol> |

## Contents

| Safe | ety Inf | formation                                     | 3  |
|------|---------|-----------------------------------------------|----|
| Abo  | out the | e Document                                    | 4  |
| Cor  | ntents. |                                               | 5  |
| Tab  | le Inde | ex                                            | 7  |
| Fig  | ure Inc | dex                                           | 8  |
| 1    | Introc  | duction                                       | 9  |
|      | 1.1.    | Applicable Modules                            | 9  |
|      | 1.2.    | Special Mark                                  | 9  |
| 2    | Produ   | uct Overview                                  | 10 |
|      | 2.1.    | Top View                                      | 10 |
|      | 2.2.    | Component Placement                           | 11 |
| 3    | Kit Ac  | ccessories & Assembly                         | 14 |
|      | 3.1.    | Accessories Assembly                          | 14 |
|      | 3.2.    | Accessories List                              | 15 |
| 4    | Interf  | face Application                              | 17 |
|      | 4.1.    | Power Supply                                  | 17 |
|      | 4.2.    | M.2 Interface                                 | 19 |
|      | 4.3.    | USB Interface                                 | 20 |
|      | 4.4.    | USB-to-UART Interface                         | 21 |
|      | 4.5.    | PCIe Interfaces                               | 22 |
|      | 4.6.    | Audio Interfaces                              | 24 |
|      | 4       | I.6.1. Digital Audio Codec Board Interface    | 25 |
|      | 4.6.2.  | Analog Audio Interfaces                       | 26 |
|      |         | 4.6.2.1. Earphone Interface                   | 26 |
|      |         | 4.6.2.2. Handset Interface                    | 27 |
|      | 4.7.    | (U)SIM Card Interfaces                        | 28 |
|      | 4.8.    | Status Indicators                             | 29 |
|      | 4.9.    | Antenna Interfaces                            | 30 |
|      | 4.10.   | Switches and Button                           | 31 |
|      | 4.11.   | Test Points                                   | 33 |
| 5    | Opera   | ation Procedures                              | 38 |
|      | 5.1.    | Turn On the Module                            | 38 |
|      | 5.2.    | Turn Off the Module                           | 39 |
|      | 5.3.    | Communication via USB                         | 39 |
|      | 5.4.    | Communication via PCIe Interface              | 41 |
|      | 5       | 5.4.1. Connection Between Module and PC       | 41 |
|      | 5       | 5.4.2. Connection Between Module and Ethernet | 43 |
|      | 5.5.    | Firmware Upgrade                              | 45 |
|      | 5.6.    | Reset the Module                              | 46 |

| 6 | <b>A</b> ppo | ndiv Deferences | 47  |
|---|--------------|-----------------|-----|
| 0 | Appe         | naix References | .47 |

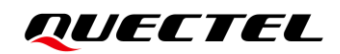

## **Table Index**

| Table 1: Special Mark                           | 9  |
|-------------------------------------------------|----|
| Table 2: Components & Functions                 | 12 |
| Table 3: Kit List                               | 16 |
| Table 4: Description of Power Supply            | 17 |
| Table 5: Description of M.2 Interface           | 19 |
| Table 6: Description of USB Interface           | 20 |
| Table 7: Description of USB-to-UART Interface   | 21 |
| Table 8: Description of PCIe Interfaces         | 22 |
| Table 9: PCIe Connection Truth Table            | 22 |
| Table 10: Description of Audio Interface        | 24 |
| Table 11: Pin Definition of Earphone Interface  | 26 |
| Table 12: Description of (U)SIM Card Interfaces | 28 |
| Table 13: Pin Definition of J0701/J0702         | 29 |
| Table 14: Description of Status Indication LEDs | 29 |
| Table 15: Description of Antenna Interfaces     | 30 |
| Table 16: Description of Switches and Button    | 31 |
| Table 17: Pin Definition of Test Points         | 33 |
| Table 18: Related Documents                     | 47 |
| Table 19: Terms and Abbreviations               | 47 |

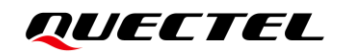

## **Figure Index**

| Figure 1: Top View of 5G-M2 EVB                                                    | . 10 |
|------------------------------------------------------------------------------------|------|
| Figure 2: Top View for Component Placement                                         | . 11 |
| Figure 3: 5G-M2 EVB and Accessories Assembly                                       | . 14 |
| Figure 4: 5G-M2 EVB Kit                                                            | . 15 |
| Figure 5: Block Diagram of EVB Power Supply                                        | . 18 |
| Figure 6: EVB Power Supply Interfaces                                              | . 18 |
| Figure 7: Power Plug Design                                                        | . 19 |
| Figure 8: Connection Between Module and EVB                                        | . 19 |
| Figure 9: USB Type-C Connector                                                     | . 20 |
| Figure 10: Connection Between the Module and the USB Type-C Interface              | . 20 |
| Figure 11: USB-to-UART Interface and Connection With Module                        | . 21 |
| Figure 12: PCIe Selection Switch                                                   | . 22 |
| Figure 13: PCIe Interface Block Diagram                                            | . 23 |
| Figure 14: Audio Interfaces of the EVB                                             | . 24 |
| Figure 15: Connection Between Codec TE-A and Module                                | . 25 |
| Figure 16: Connection Between SLIC TE-A and Module                                 | . 25 |
| Figure 17: Schematic of Earphone Interface                                         | . 26 |
| Figure 18: Reference Design for the Audio Plug                                     | . 27 |
| Figure 19: Schematic of Handset Interface                                          | . 27 |
| Figure 20: Simplified Connector Schematic for (U)SIM Card Connectors               | . 28 |
| Figure 21: Pin Assignments of (U)SIM Interfaces                                    | . 28 |
| Figure 22: Antenna Interfaces                                                      | . 30 |
| Figure 23: Switches and Button                                                     | . 31 |
| Figure 24: Test Points                                                             | . 33 |
| Figure 25: USB Device Exhibited in Device Manager                                  | . 38 |
| Figure 26: COM Port and Baudrate Configurations                                    | . 39 |
| Figure 27: Example of AT Command                                                   | 40   |
| Figure 28: Connection Between Type-A Interface and PCIe-to-USB Type-A Adapter Card | . 41 |
| Figure 29: EVB and Desktop Computer Connection via PCIe Interface                  | 42   |
| Figure 30: PCI Express and Ports Exhibited in Device Manager                       | 42   |
| Figure 31: Connection Between EVB and PC via Ethernet                              | . 44 |
| Figure 32: Firmware Upgrade Configurations                                         | 45   |
| Figure 33: Modifications and Configurations for Power Consumption                  | 46   |

## **1** Introduction

This user guide describes the application details of 5G-M2 EVB (evaluation board), which is an assistant tool for developers to develop applications and test basic functionalities of applicable modules.

## 1.1. Applicable Modules

For details about the applicable modules of this EVB, see *document* [1].

#### 1.2. Special Mark

#### Table 1: Special Mark

| Mark | Definition                                                                                                    |
|------|----------------------------------------------------------------------------------------------------|
| *    | Unless otherwise specified, when an asterisk (*) is used after a function, feature, interface, pin name, AT command, or argument, it indicates that the function, feature, interface, pin, AT command, or argument is under development and currently not supported; and the asterisk (*) after a model indicates that the sample of such model is currently unavailable. |

## **2** Product Overview

## 2.1. Top View

The size of 5G-M2 EVB is 168 mm × 146 mm, and the top view is shown as below:

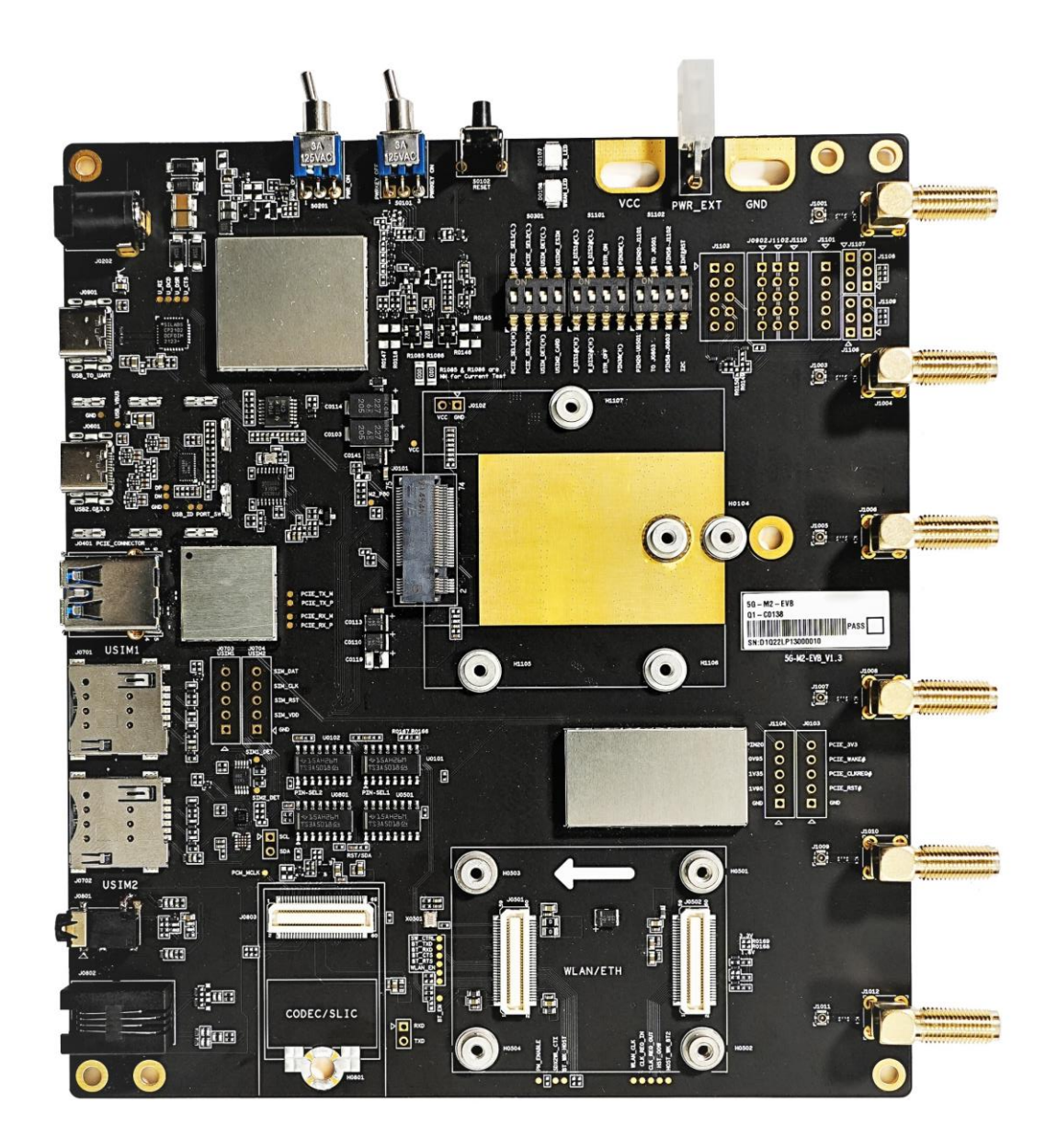

Figure 1: Top View of 5G-M2 EVB

## 2.2. Component Placement

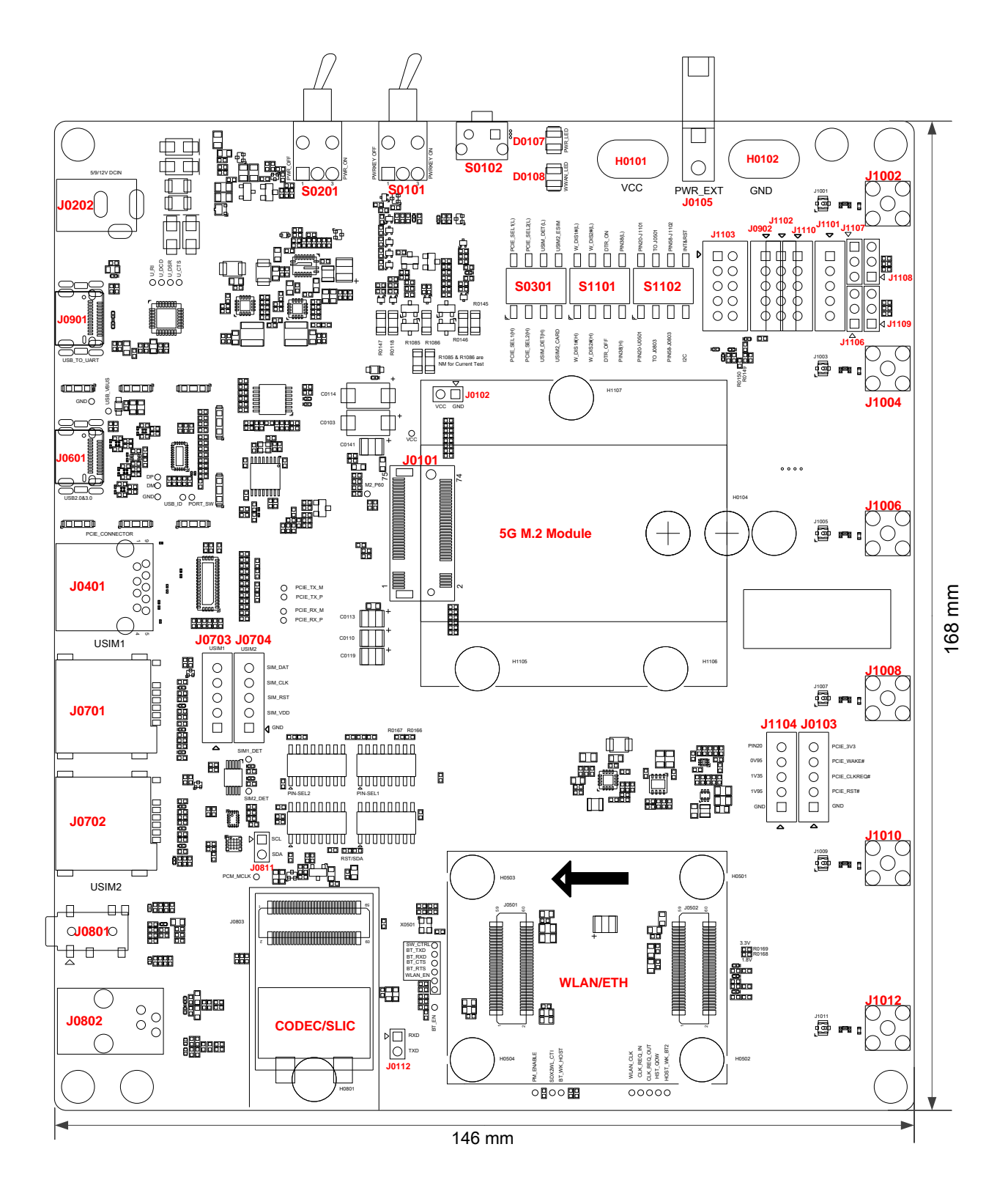

Figure 2: Top View for Component Placement

## QUECTEL

| Component                   | RefDes.         | Description                                                               | Comment                                                                                                    |
|-----------------------------|-----------------|---------------------------------------------------------------------------|----------------------------------------------------------------------------------------------------|
|                             | J0202           | Power jack on the EVB                                                     | <ul> <li>DC power supply: 5 /9 /12 V</li> <li>Typical supply power: +5 V/ 3 A</li> </ul>                       |
|                             | J0601           | USB Type-C connector                                                      | Typical supply power: +5 V/ 3 A                                                                                |
| Power Supply                | J0901           | USB Type-C connector                                                      | Typical supply power: +5 V/ 3 A                                                                                |
|                             | J0105           | External power connector                                                  | Used for configuration of limiting voltage                                                                     |
|                             | H0101/<br>H0102 | Current test hole/GND                                                     | Used for testing power consumption of the module                                                               |
| Power Switch                | S0201           | <ul><li>Power on/off the EVB</li><li>Switch</li></ul>                     |                                                                                                    |
| PWRKEY                      | S0101           | <ul><li>Power key</li><li>Turn on/off the module</li><li>Switch</li></ul> |                                                                                                    |
| RESET                       | S0102           | <ul><li>Reset button</li><li>Used to reset the module</li></ul>           |                                                                                                    |
| M.2 Interface               | J0101           | M.2 connector for the module                                              | Standard PCI Express M.2 interface                                                                             |
| USB Interface               | J0601           | USB Type-C connector                                                      | Used for USB 3.1/3.0 and USB 2.0 communication                                                                 |
|                             | J0901           | USB Type-C connector                                                      | Used to convert debug UART to USB 2.0 signal                                                                   |
|                             | J0902           | Test points                                                               | Used to connect the module's<br>DBG_TXD and DBG_RXD to the EVB                                                 |
| PCIe-to-USB                 | J0401           | USB Type-A connector                                                      | PCIe-to-USB interface                                                                                          |
| WLAN/Ethernet<br>Interfaces | J0501,<br>J0502 | BTB connector                                                             | Supports WLAN or<br>RTL8111H/RTL8125 Ethernet                                                                  |
|                             | J0803           | Codec board TE-A connector                                                | Supports ALC5686 codec board or<br>LE9643 SLIC board                                                           |
| Audio Interfaces            | J0801           | Audio jack for earphone                                                   | <ul> <li>3.5 mm earphone interface</li> <li>Used to test the analog audio function of codec modules</li> </ul> |
|                             | J0802           | Designed for headset                                                      | <ul> <li>RJ11-4P handset interface</li> <li>Used to test the analog audio function of SLIC modules</li> </ul>  |
| (U)SIM Card                 | J0701           | (U)SIM1 card connector                                                    | Supports (U)SIM card insertion                                                                                 |
| Interfaces                  | J0702           | (U)SIM2 card connector                                                    | Class B (3.0 V) and Class C (1.8 V)                                                                            |

#### Table 2: Components & Functions

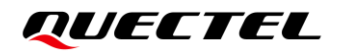

| Status Indicators | D0107                              | Power supply indicator<br>(PWR_LED) | <ul> <li>2 LEDs available for signal indication</li> </ul> |
|-------------------|------------------------------------|-------------------------------------|------------------------------------------------------------|
| Status indicators | D0108                              | RF status indicator<br>(WWAN_LED)   |                                                            |
|                   | J1002,                             |                                     |                                                            |
|                   | J1004,                             | Antenna connectors                  | 6 antennas supporting 600–6000 MHz                         |
| Antenna           | J1006,                             |                                     |                                                            |
| Interfaces        | J1008,                             |                                     |                                                            |
|                   | J1010,                             |                                     |                                                            |
|                   | J1012                              |                                     |                                                            |
|                   | J0102, J0                          | 103, J0112, J0703, J0704,           |                                                            |
| Toot Dointo       | J0811, J0903, J1101, J1102, J1103, |                                     | 10 test points                                             |
| Test Points       | J1104, J1                          | 106, J1107, J1108, J1109,           | ro test points                                             |
|                   | J1110                              |                                     |                                                            |

## **3** Kit Accessories & Assembly

## 3.1. Accessories Assembly

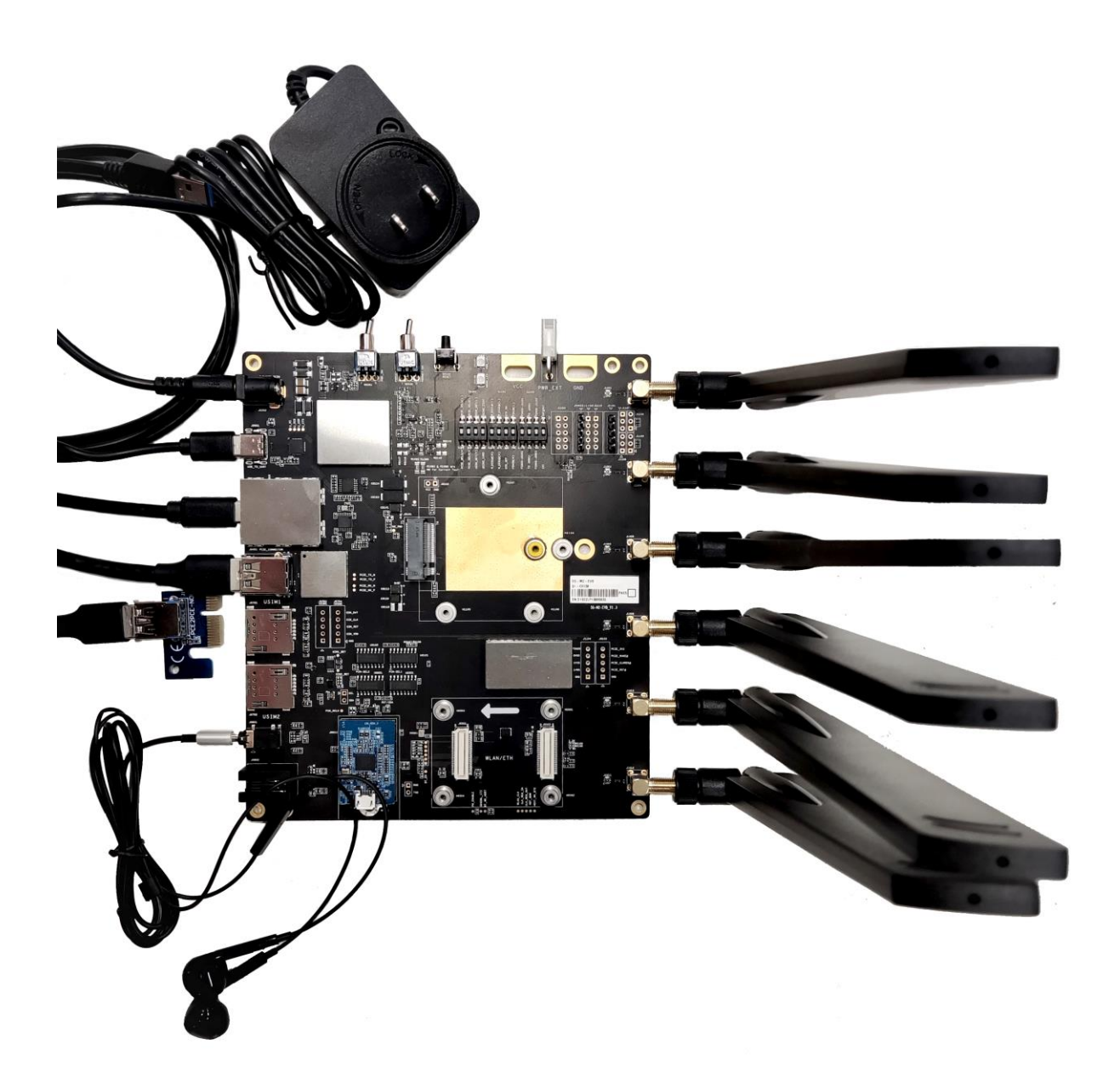

Figure 3: 5G-M2 EVB and Accessories Assembly

## 3.2. Accessories List

All accessories of the 5G-M2 EVB kit are listed as below. Please contact the supplier if there is something missing.

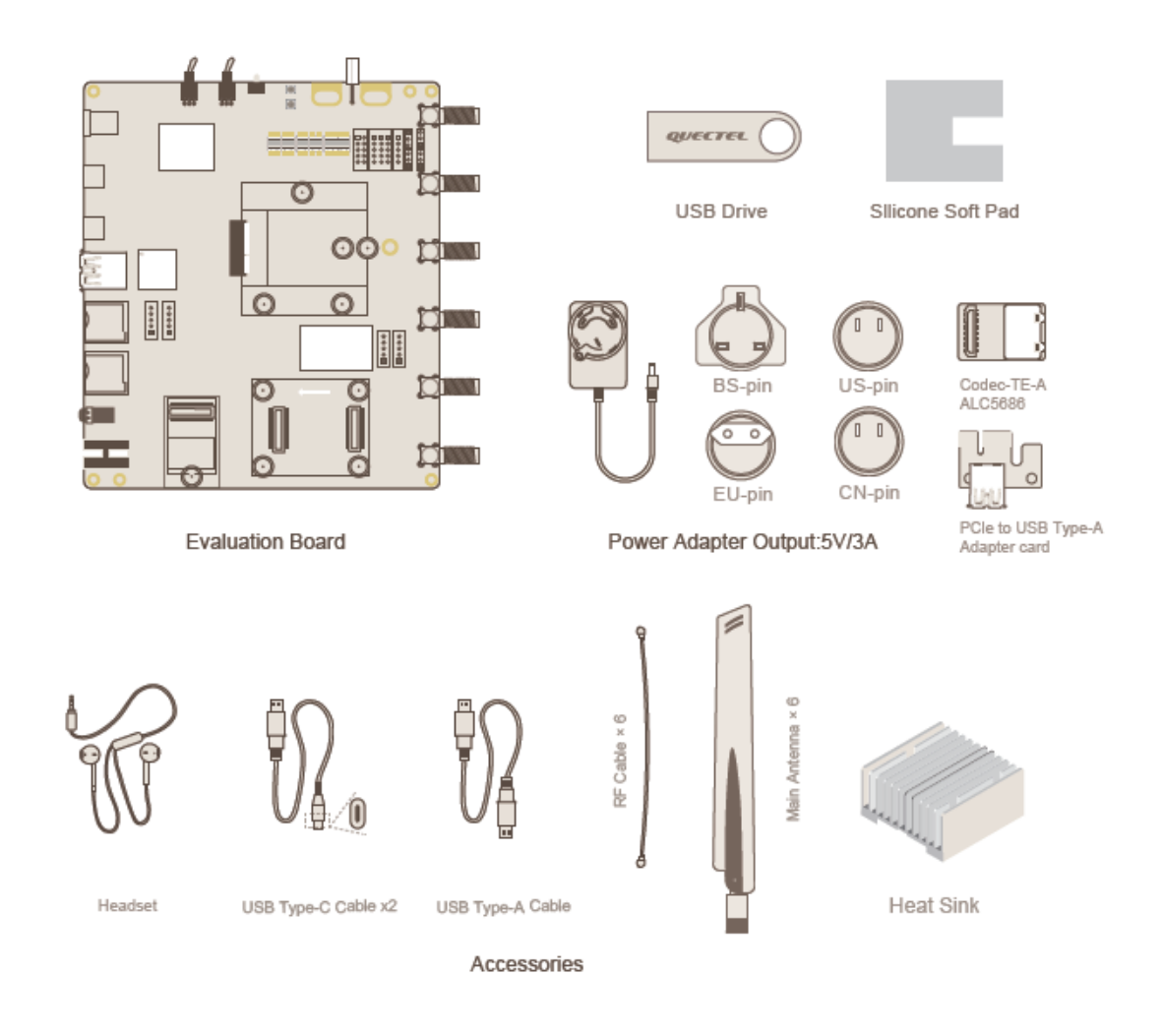

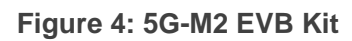

| ſ  | NOTE                                                                                                    |
|----|----------------------------------------------------------------------------------------------------|
| U- | Images above are for illustration only and may differ from the actual products. For authentic product information, please refer to the accessories received from Quectel. |

#### Table 3: Kit List

| Item                               | Description                                                                               | Quantity (pcs) |
|------------------------------------|-------------------------------------------------------------------------------------------|----------------|
| Power adapter                      | AC-DC power adapter (5 V/ 3 A) with BS/US/EU/CN pins                                      | 1              |
|                                    | USB Type-A cable                                                                          | 1              |
| Cables                             | USB Type-C cables                                                                         | 2              |
|                                    | Sub-6 GHz RF cables                                                                       | 6              |
| Antennas                           | Sub-6 GHz antennas                                                                        | 6              |
| USB Drive                          | 8 GB USB flash disk                                                                       | 1              |
| Headset                            | 3.5 mm earphone                                                                           | 1              |
| ALC5686 TE-A                       | Codec module                                                                              | 1              |
| PCle to USB Type-A<br>Adapter card | PCIe riser card 1x to USB 3.0                                                             | 1              |
| Silicone Soft Pad                  | Thermal conductive pad                                                                    | 1              |
| Heatsink                           | 60 mm × 60 mm black anodized heatsink                                                     | 1              |
| Instruction sheet                  | A sheet of paper giving instructions for EVB connection, details of EVB accessories, etc. | 1              |
| Othors                             | Screws and copper cylinder for EVB assembling                                             | 4 pairs        |
| Others                             | Screws for module and heatsink assembling                                                 | 8              |

## **4** Interface Application

This chapter describes the following hardware interfaces of 5G-M2 EVB:

- Power supply
- M.2 interface
- USB interface
- USB-to-UART interface
- PCIe interfaces
- Audio interfaces
- (U)SIM card interfaces
- Status indicators
- Antenna interfaces
- Switches and button
- Test points

## 4.1. Power Supply

The EVB can be powered by an external power adapter through the 5 V power jack (J0202), or USB Type-C connectors (J0601 and J0901) on the EVB. The external power supply interfaces are used to apply voltage to the module directly. See the following table and figures for description of power supply and the simplified power supply block diagram of the EVB.

#### Table 4: Description of Power Supply

| RefDes.     | Description              |
|-------------|--------------------------|
| J0202       | Power jack on the EVB    |
| J0601       | USB Type-C connector     |
| J0901       | USB Type-C connector     |
| J0105       | External power connector |
| H0101/H0102 | Current test hole/GND    |

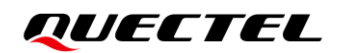

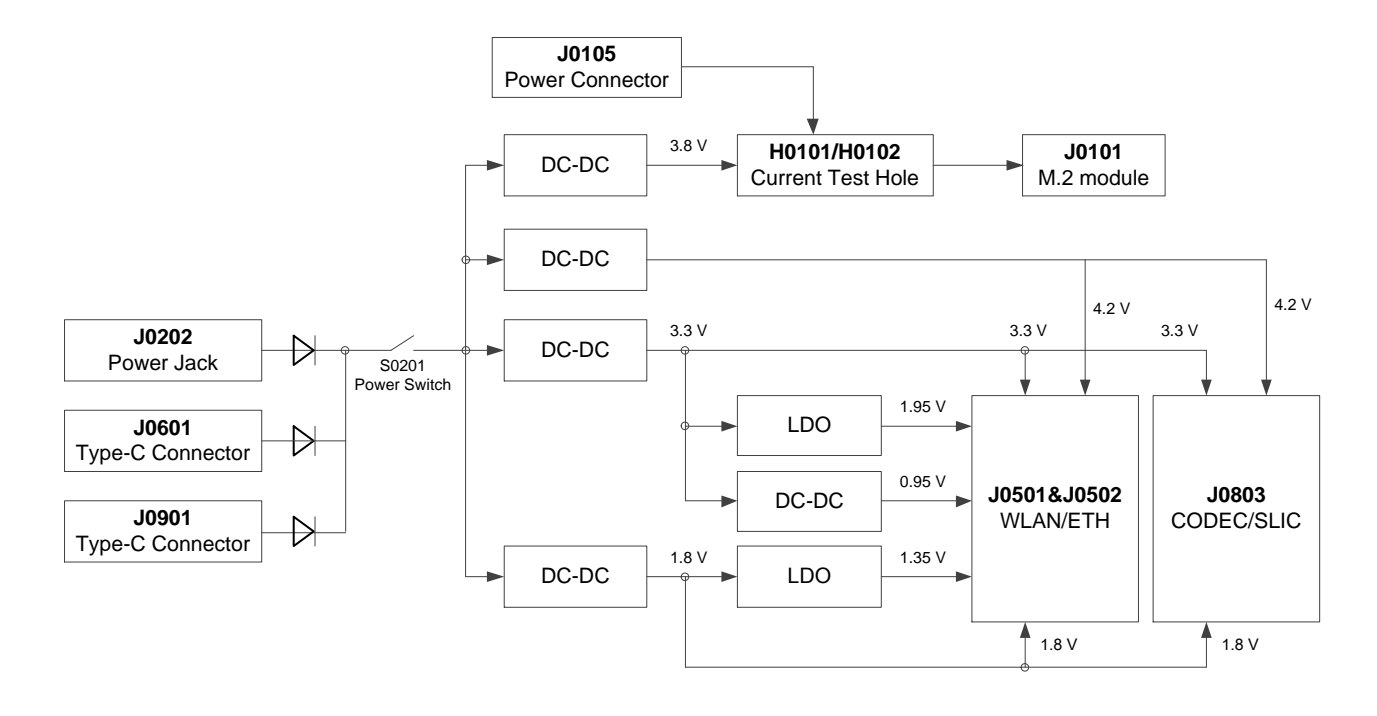

Figure 5: Block Diagram of EVB Power Supply

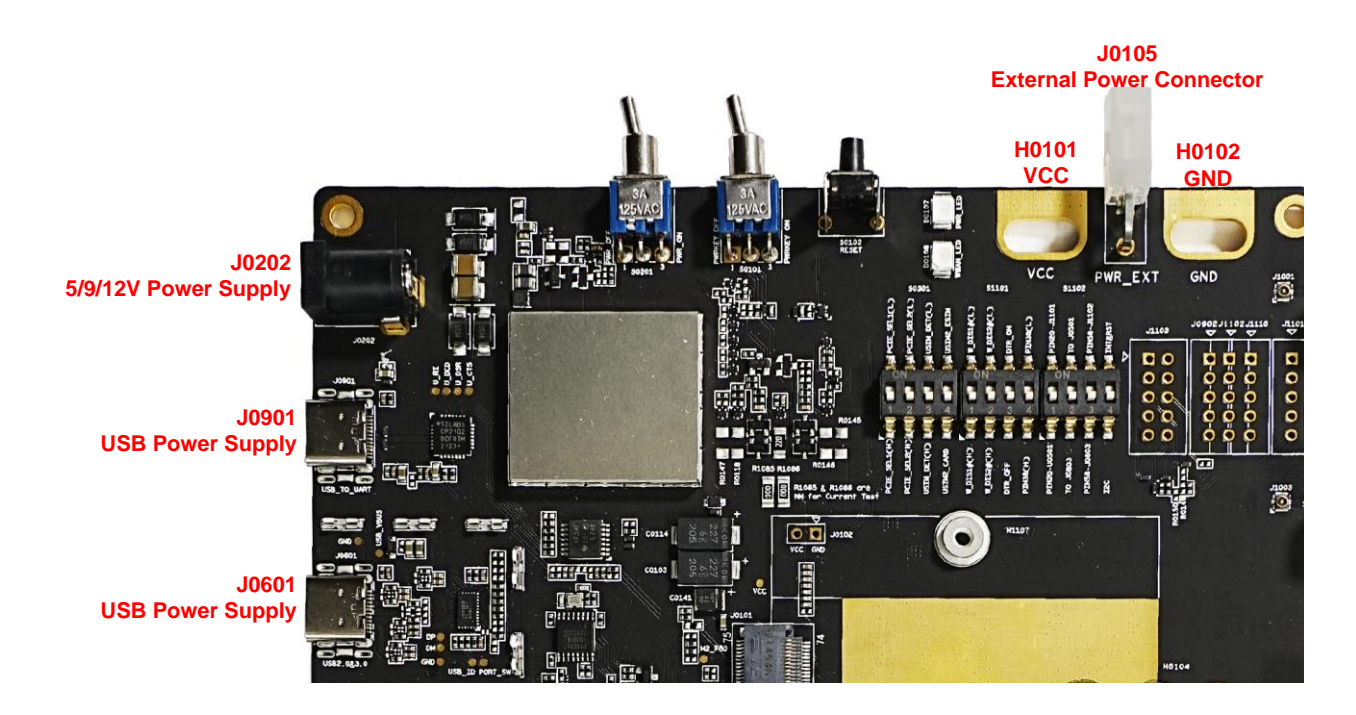

Figure 6: EVB Power Supply Interfaces

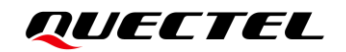

If the power jack is used for power supply, the power plug design of the adapter is shown as below.

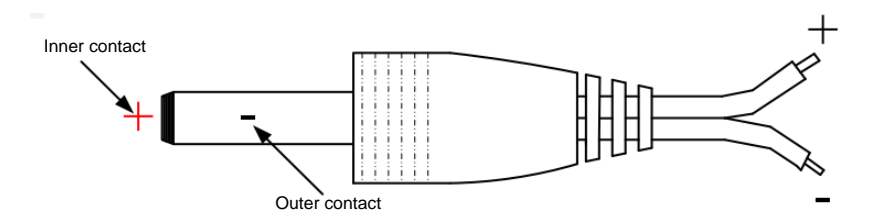

Figure 7: Power Plug Design

#### 4.2. M.2 Interface

The M.2 interface is designed to accommodate the applicable modules. This interface is used to test functionalities of the module or to develop applications based on the module.

#### Table 5: Description of M.2 Interface

| RefDes. | Description                  |
|---------|------------------------------|
| J0101   | M.2 connector for the module |

The following figure shows the connection between the module and the EVB.

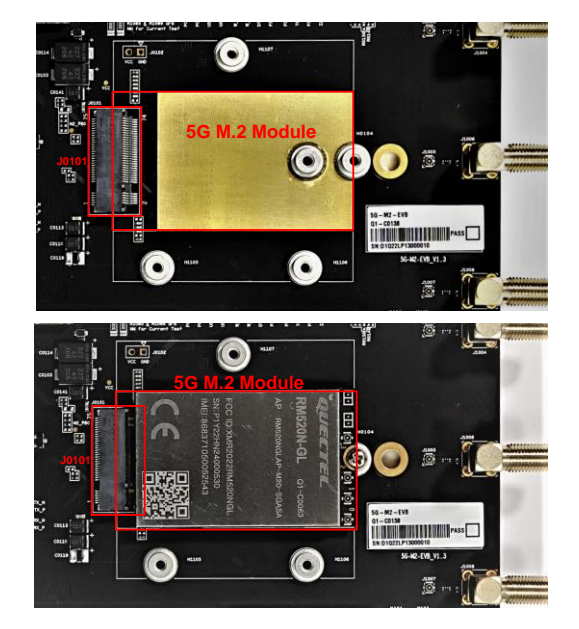

Figure 8: Connection Between Module and EVB

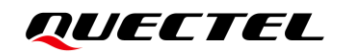

### 4.3. USB Interface

The EVB provides a USB 3.1/2.0 Type-C interface for the connection with a host and supports SuperSpeed (5 Gbps), high-speed (480 Mbps) and full-speed (12 Mbps), as shown in *Figure 9*. This USB interface can be used for AT command communication, data transmission, GNSS NMEA sentences output, software debugging and firmware upgrade. Also, it can be used as power supply interface for the EVB.

#### Table 6: Description of USB Interface

| RefDes. | Description          |
|---------|----------------------|
| J0601   | USB Type-C connector |

J0601 USB Type-C Interface

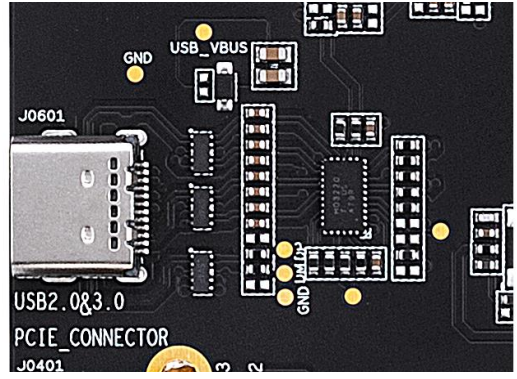

Figure 9: USB Type-C Connector

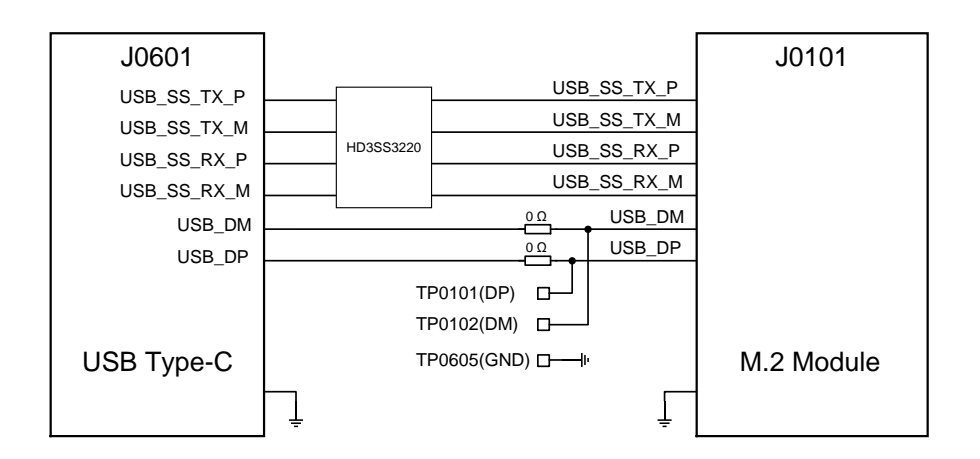

Figure 10: Connection Between the Module and the USB Type-C Interface

## 4.4. USB-to-UART Interface

The EVB provides a USB-to-UART interface. This interface is used for Linux console and converting log UART signal to USB 2.0 signal for debugging.

#### Table 7: Description of USB-to-UART Interface

| RefDes. | Description                                                    |  |  |
|---------|----------------------------------------------------------------|--|--|
| J0901   | Used to convert debug UART to USB 2.0 signal                   |  |  |
| J0902.2 | Lised to compact the medule's DDC. TVD and DDC. DVD to the EVD |  |  |
| J0902.3 | Used to connect the module's DBG_IXD and DBG_RXD to the EVB    |  |  |

Before using the USB-to-UART interface, DBG\_RXD and DBG\_TXD of the module should be connected to the corresponding positions of J0902.2 (RXD\_1V8) and J0902.3 (TXD\_1V8) on the EVB respectively.

An example of the connection with RM500Q-GL module is shown as below. Test points might be different among applicable modules, please contact Quectel Technical Support if debug UART is needed.

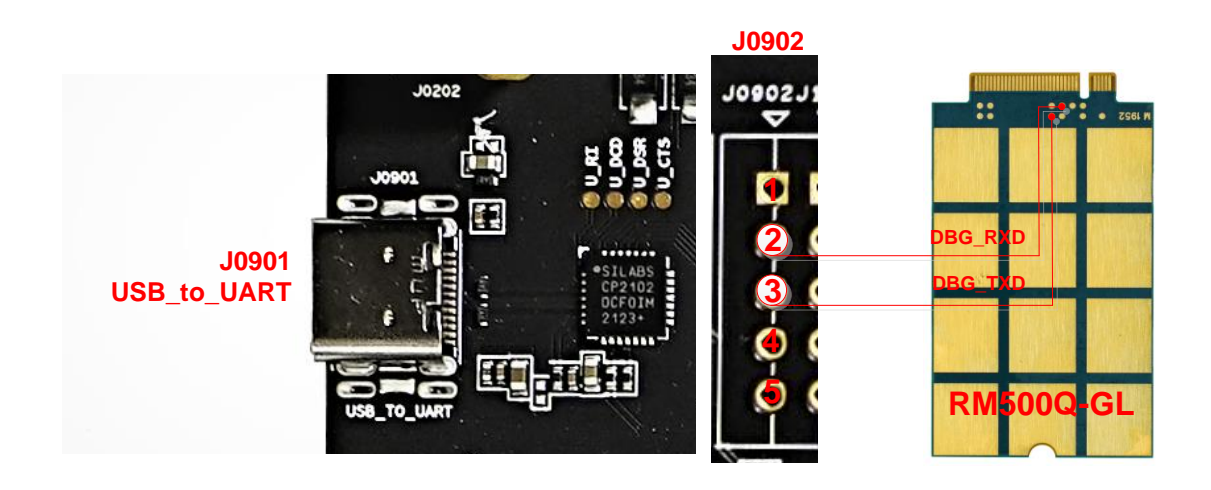

Figure 11: USB-to-UART Interface and Connection With Module

## 4.5. PCIe Interfaces

The EVB provides two PCIe interfaces to connect with PC or WLAN/Ethernet module.

#### Table 8: Description of PCIe Interfaces

| RefDes.      | Description          |
|--------------|----------------------|
| J0401        | USB Type-A connector |
| J0501, J0502 | BTB connectors       |

The PCIe connection is controlled by the first switch (S0301.1) and the second switch (S0301.2), both of which are set to **High-level** side (OFF) by default. Please refer to the following table and diagram.

#### Table 9: PCIe Connection Truth Table

| PCIE_SEL1 | PCIE_SEL2 | Function                                      |
|-----------|-----------|-----------------------------------------------|
| 0 Low     | 1 High    | Module: 100 MHz External PCIe Reference Clock |
| 1 High    | 0 Low     | Module: Type-A Receptacle & PC                |
| 1 High    | 1 High    | Module: WLAN/Ethernet Module                  |

- If S0301.1 (PCIE\_SEL1) signal and S0301.2 (PCIE\_SEL2) signal are set to High-level and Low-level side respectively, the PCIe interface of the M.2 module will be connected to Type-A interface (J0401) for communication with a PC.
- If S0301.1 (PCIE\_SEL1) signal and S0301.2 (PCIE\_SEL2) signal are all set to **High-level** side, the PCIe interface of the M.2 module will be connected to module via BTB connectors (J0501/J0502).

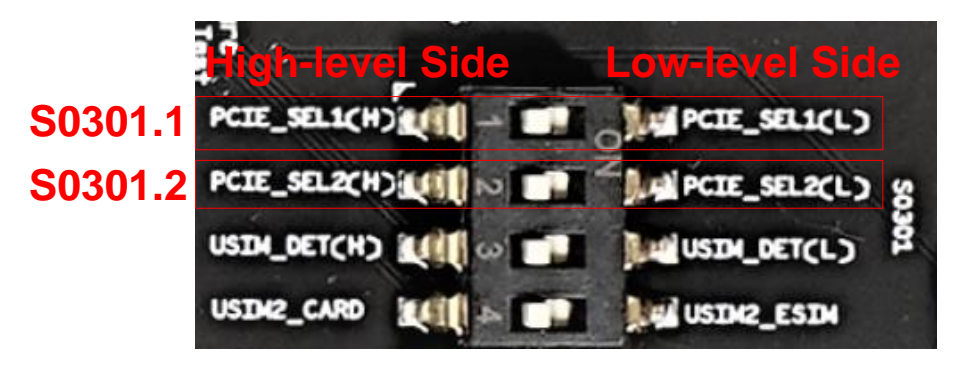

Figure 12: PCIe Selection Switch

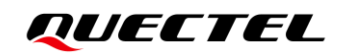

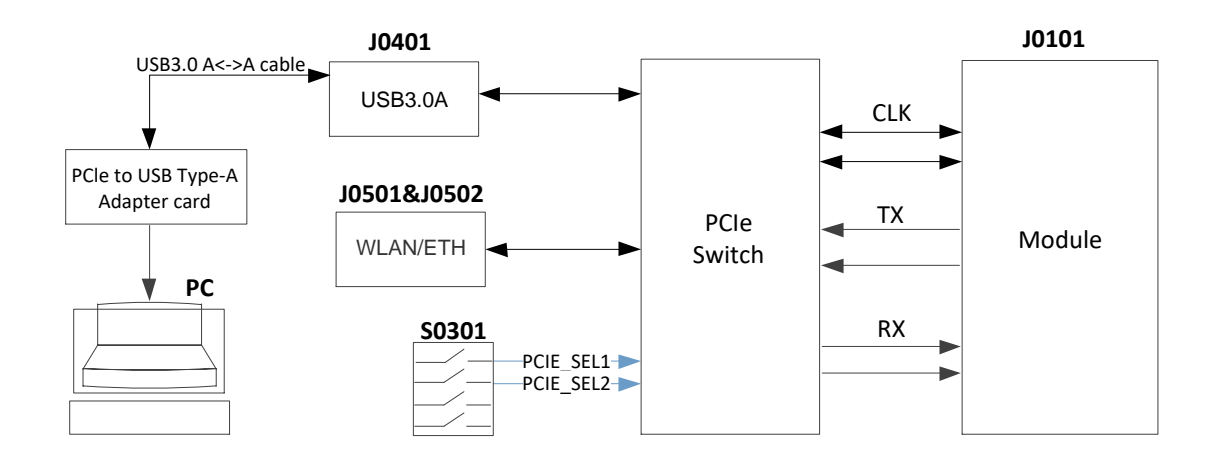

Figure 13: PCIe Interface Block Diagram

For the connection and function verification steps for Ethernet, see *Chapter 5.4*.

The EVB supports WLAN. PCIE\_TX, PCIE\_RX and other corresponding signal lines are connected from Wi-Fi module to M.2 module through two BTB connectors J0501 and J0502. The TE-A is not provided in the 5G-M2 EVB kit. Please contact Quectel Technical Support for more information regarding WLAN application if needed.

## 4.6. Audio Interfaces

The EVB provides one digital audio codec board interface and two analog audio interfaces.

#### Table 10: Description of Audio Interface

| RefDes. | Description                |
|---------|----------------------------|
| J0801   | Audio jack for earphone    |
| J0802   | Designed for headset       |
| J0803   | Codec board TE-A connector |

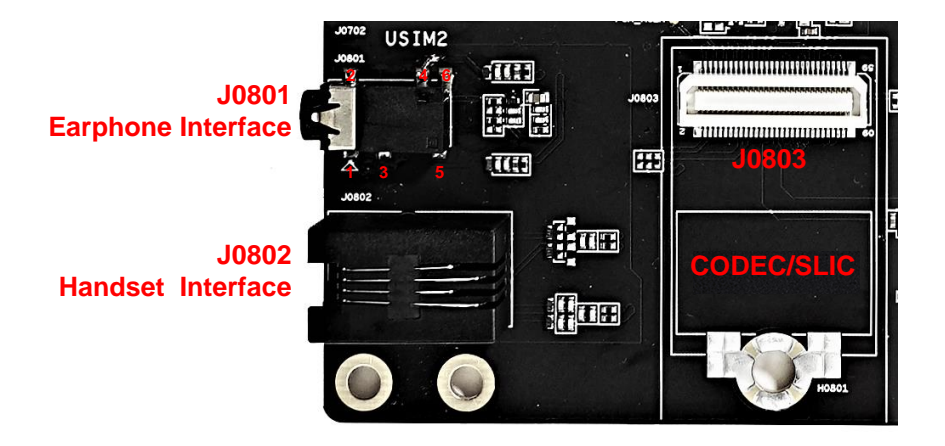

Figure 14: Audio Interfaces of the EVB

#### 4.6.1. Digital Audio Codec Board Interface

The EVB supports external digital audio codec ALC5686 or SLIC LE9643. The codec or SLIC is assembled on an independent TE-A which can be connected to the EVB by the BTB connector (J0803).

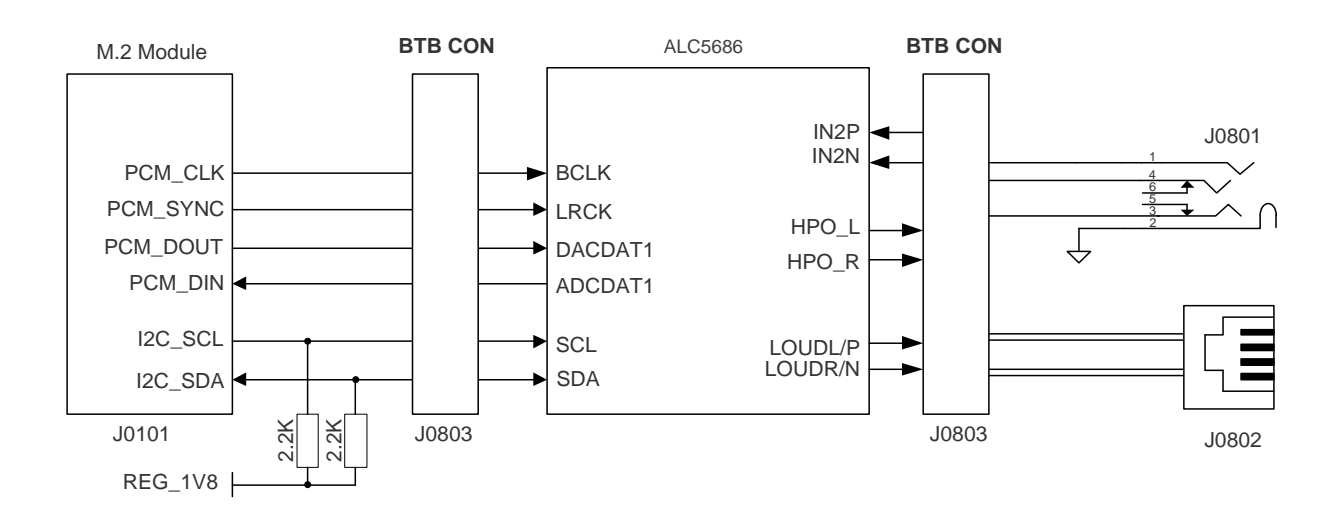

Figure 15: Connection Between Codec TE-A and Module

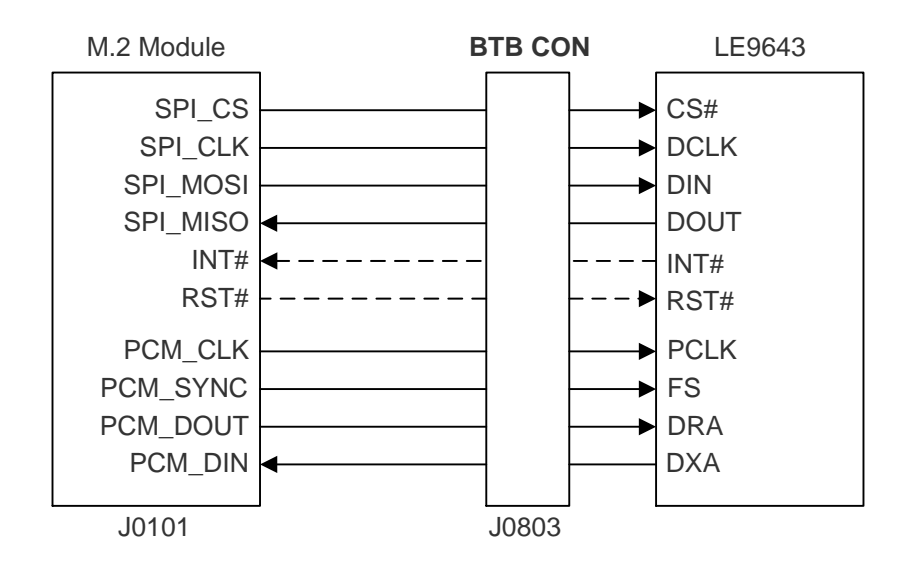

Figure 16: Connection Between SLIC TE-A and Module

### 4.6.2. Analog Audio Interfaces

#### 4.6.2.1. Earphone Interface

The audio interface J0801 is designed for earphones. A schematic of the interface is shown by the following figure.

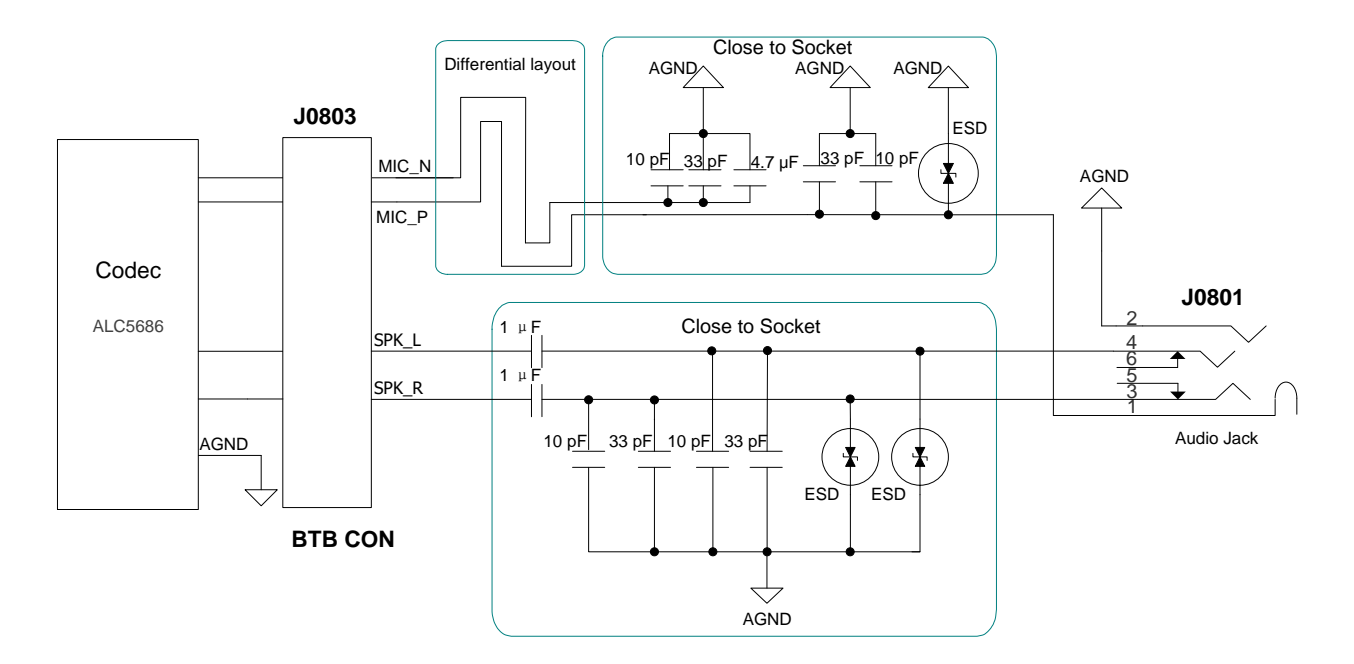

Figure 17: Schematic of Earphone Interface

The table below illustrates the pin assignment and definition of the earphone connector.

#### Table 11: Pin Definition of Earphone Interface

| Pin No. | Pin Name | Description                          |
|---------|----------|--------------------------------------|
| 1       | MIC      | Microphone analog input              |
| 2       | AGND     | Analog ground                        |
| 3       | SPK_R    | Right channel of stereo audio output |
| 4       | SPK_L    | Left channel of stereo audio output  |
| 5, 6    | NC       | Not connected                        |

The following figure shows a reference design for the audio plug which matches the earphone connector on the EVB.

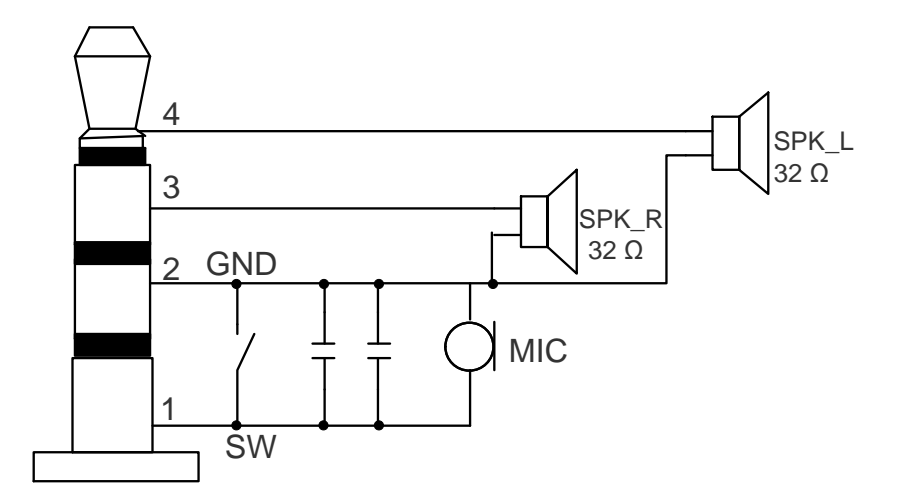

Figure 18: Reference Design for the Audio Plug

#### 4.6.2.2. Handset Interface

The audio interface J0802 is designed for handsets. A schematic of the interface is shown below.

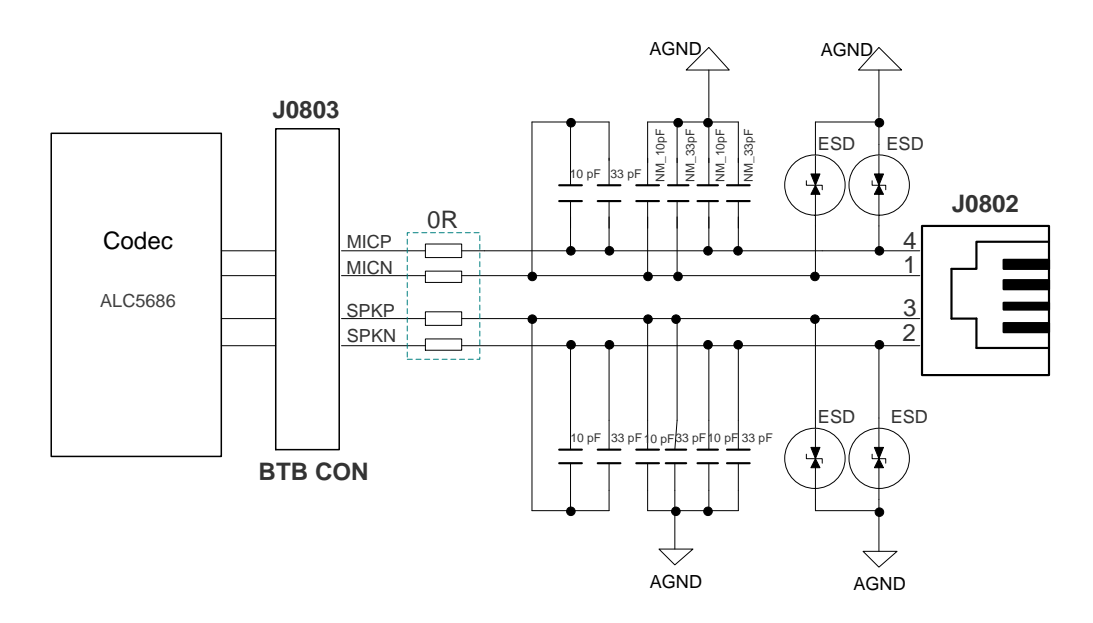

Figure 19: Schematic of Handset Interface

## 4.7. (U)SIM Card Interfaces

The EVB has two 6-pin push-push type (U)SIM card interfaces which support 1.8/3.0 V (U)SIM card.

| Table | 12: | Descri | otion | of          | (U)          | SIM | Card | Interface | s |
|-------|-----|--------|-------|-------------|--------------|-----|------|-----------|---|
| IUNIO |     | 200011 | Puon  | <b>·</b> ·· | $( \smile )$ |     | oura | mitoriado | - |

| RefDes. | Description            |
|---------|------------------------|
| J0701   | (U)SIM1 card connector |
| J0702   | (U)SIM2 card connector |

The following figures show a simplified schematic.

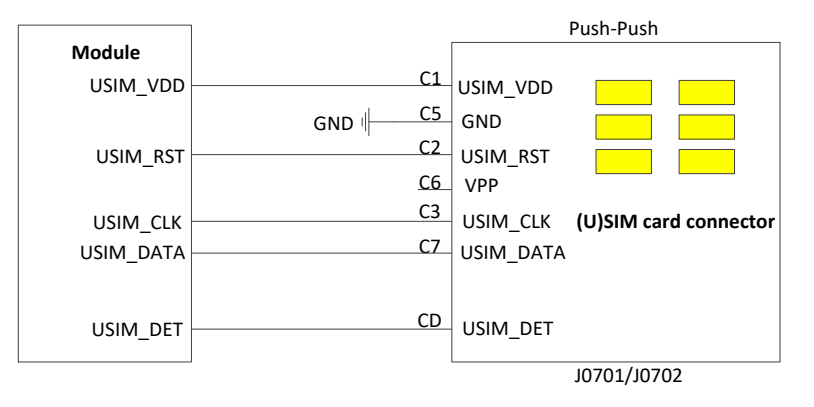

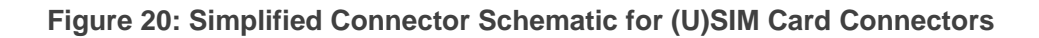

The figure and table below illustrate the pin assignment and definition.

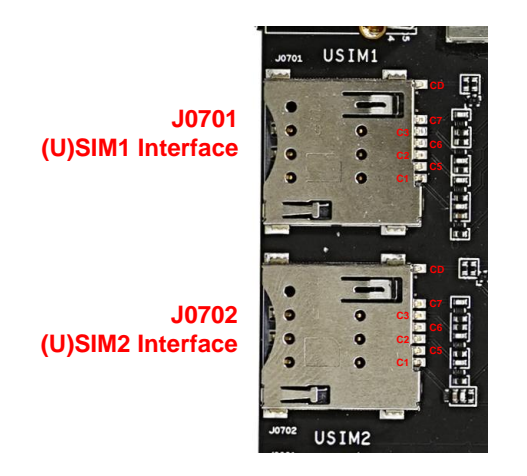

Figure 21: Pin Assignments of (U)SIM Interfaces

#### Table 13: Pin Definition of J0701/J0702

| Pin No. | Pin Name  | I/O | Description                 |
|---------|-----------|-----|-----------------------------|
| C1      | USIM_VDD  | PO  | (U)SIM card power supply    |
| C2      | USIM_RST  | DO  | (U)SIM card reset           |
| C3      | USIM_CLK  | DO  | (U)SIM card clock           |
| C5      | GND       | -   | Ground                      |
| C6      | VPP       | -   | NC                          |
| C7      | USIM_DATA | DIO | (U)SIM card data            |
| CD      | USIM_DET  | DI  | (U)SIM card hot-plug detect |

#### 4.8. Status Indicators

There are two status indication LEDs on the EVB. The description of these two indicators are shown below.

#### Table 14: Description of Status Indication LEDs

| RefDes. | Description                                               |  |  |
|---------|-----------------------------------------------------------|--|--|
|         | Power up/down status indicator (PWR_LED) for the module   |  |  |
| D0107   | <ul> <li>Light on: the module is powered up</li> </ul>    |  |  |
|         | <ul> <li>Light off: the module is powered down</li> </ul> |  |  |
|         | RF status indicator (WWAN_LED) for the module             |  |  |
| D0108   | <ul> <li>Light on: RF function is enabled</li> </ul>      |  |  |
|         | <ul> <li>Light off: RF function is disabled</li> </ul>    |  |  |

## 4.9. Antenna Interfaces

The six antennas provided in the EVB kit are exactly the same. They support 600–6000 MHz and can be randomly connected to the six antenna connectors (ANT0–ANT5) on the EVB.

| RefDes. | Description        |
|---------|--------------------|
| J1002   |                    |
| J1004   |                    |
| J1006   |                    |
| J1008   | Antenna connectors |
| J1010   | -                  |
| J1012   | -                  |

#### Table 15: Description of Antenna Interfaces

The following figure shows the position of these antenna interfaces.

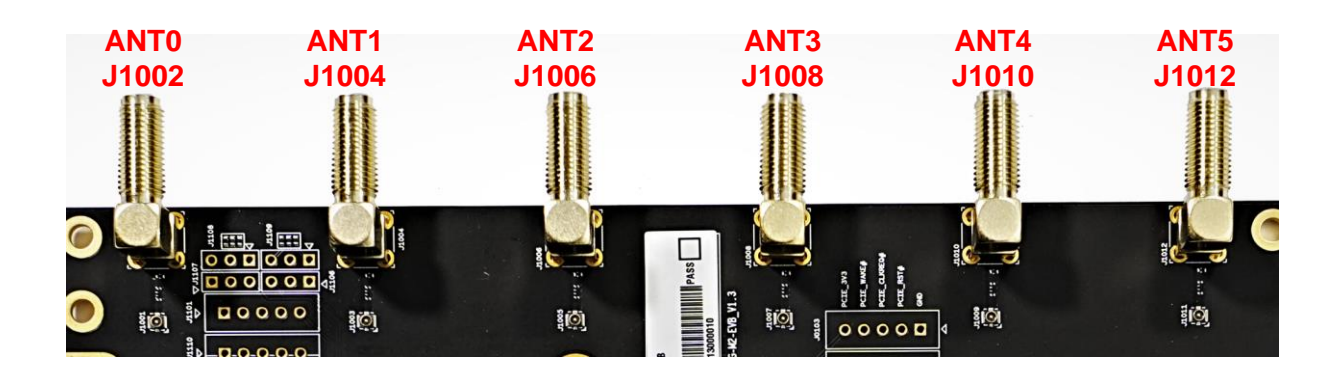

Figure 22: Antenna Interfaces

## 4.10. Switches and Button

The EVB includes five switches and one button, as shown in the following table and figures:

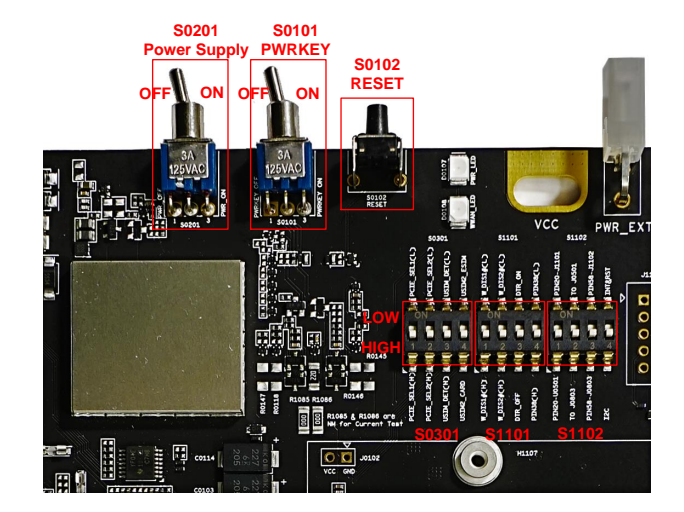

Figure 23: Switches and Button

#### Table 16: Description of Switches and Button

| RefDes |         | Function Description                                                                                                    |
|--------|---------|----------------------------------------------------------------------------------------------------|
| S0201  |         | Used to power up/down the EVB and module                                                                                                    |
| S0101  |         | Used to turn on/off the module                                                                                                    |
| S0102  |         | <ul><li>Reset button (push button)</li><li>Used to reset the module</li></ul>                                                                                                    |
|        | S0301.1 | PCIE_SEL1                                                                                                    |
| S0301  | S0301.2 | PCIE_SEL2                                                                                                    |
|        | S0301.3 | <ul> <li>The hot-plug detection of USIM1 and USIM2</li> <li>Low: the USIM1_DET and USIM2_DET signals are low when the card is inserted</li> <li>High: the USIM1_DET and USIM2_DET signals are high when the card is inserted</li> </ul> |
|        | S0301.4 | <ul> <li>(U)SIM2 and eSIM selection</li> <li>Low: (U)SIM2 is connected to the onboard eSIM (eSIM is not mounted by default)</li> <li>High: (U)SIM2 is connected to the (U)SIM2 card slot</li> </ul>                                     |

|        |         | Used to turn on/off airplane mode                                                  |
|--------|---------|------------------------------------------------------------------------------------|
|        | S1101.1 | <ul> <li>Low (FLIGHT_MD): turn on airplane mode</li> </ul>                         |
|        |         | <ul> <li>High (NORMAL_MD): turn off airplane mode</li> </ul>                       |
|        | S1101.2 | Used to enable/disable GNSS function                                               |
|        |         | <ul> <li>Low (GNSS_OFF): disable GNSS function</li> </ul>                          |
|        |         | <ul> <li>High (GNSS_ON): enable GNSS function</li> </ul>                           |
| C1101  | 1       | • Low: connect DBG_UART_DTR signal to an internal load switch, and the             |
| 51101  | S1101 3 | module can be turned on/off via DTR signal (Low/High)                              |
|        | 51101.5 | • High: DBG_UART_DTR signal is not connected, and the module cannot be             |
|        |         | turned on/off via DTR signal (Low/High)                                            |
|        |         | Connected to pin 38 of the module via a resistor. The resistor is not mounted by   |
|        | S1101 / | default.                                                                           |
|        | 51101.4 | Low: connect to GND                                                                |
|        |         | High: not connected                                                                |
|        |         | Pins <sup>1</sup> 20, 22, 24 and 28 of the module selections                       |
|        | S1102.1 | • Low: switch to J1101                                                             |
|        |         | <ul> <li>High: switch to PCIe LAN2 (FG50V)</li> </ul>                              |
|        |         | PCM/I2S selection                                                                  |
|        | S1102.2 | <ul> <li>Low: the PCM/I2S signal of the module is connected to WLAN/ETH</li> </ul> |
| \$1102 |         | High: the PCM/I2S signal of the module is connected to Codec                       |
| 51102  |         | Pins 58, 59, 61 and 63 of the module selections                                    |
|        | S1102.3 | • Low: switch to J1102                                                             |
|        |         | High: switch to Codec I2C                                                          |
|        |         | Pin 38 and 68 of the module selections                                             |
|        | S1102.4 | Low: switch to BT PCM                                                              |
|        |         | <ul> <li>High: switch to Codec/SLIC PCM</li> </ul>                                 |

<sup>&</sup>lt;sup>1</sup> Pin definitions might be different among applicable modules, please contact Quectel Technical Support in case of different pin definition.

## 4.11. Test Points

The EVB provides a series of test points, helping to obtain the corresponding waveform of specific signals, as shown by the following figure and table.

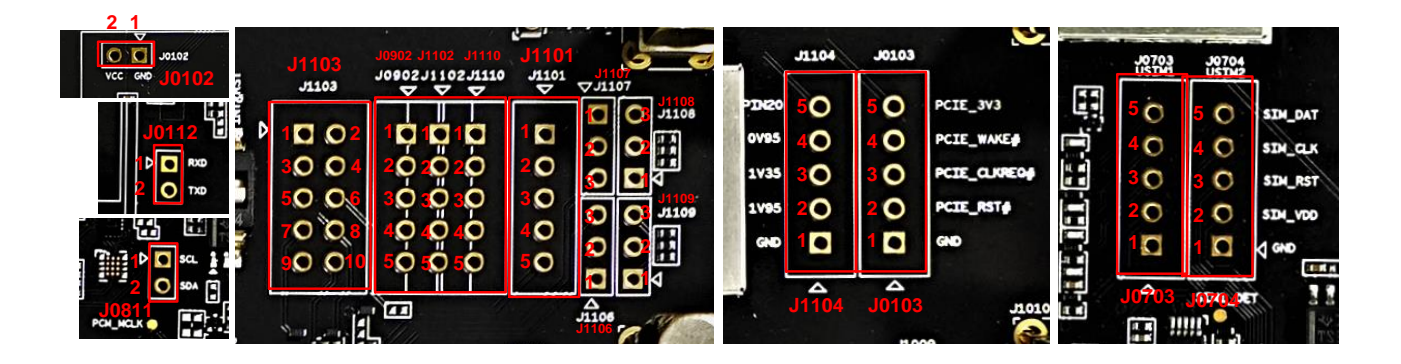

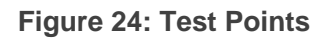

#### Table 17: Pin Definition of Test Points

| J0102   |          |                                                     |                                        |
|---------|----------|-----------------------------------------------------|----------------------------------------|
| Pin No. | Pin Name | Module Pin No.                                      | Description                            |
| 1       | GND      | 3, 5, 11, 27, 33, 39, 45,<br>51, 57, 71, 73, 76, 79 | Ground                                 |
| 2       | VCC      | 2, 4, 70, 72, 74                                    | Power supply for the module            |
| J0103   |          |                                                     |                                        |
| Pin No. | Pin Name | Module Pin No.                                      | Description                            |
| 1       | GND      | 3, 5, 11, 27, 33, 39, 45,<br>51, 57, 71, 73, 76, 79 | Ground                                 |
| 2       | PERST#   | 50                                                  | PCIe reset, active low                 |
| 3       | CLKREQ#  | 52                                                  | PCIe clock request, active low         |
| 4       | PEWAKE#  | 54                                                  | PCIe wake up, active low               |
| 5       | PCIE_3V3 | NA                                                  | Connected to Type-A receptacle (J0401) |
| J0112   |          |                                                     |                                        |
| Pin No. | Pin Name | Module Pin No.                                      | Description                            |

| 1                                                                                                    | COEX_RXD                                                                                                    | 62                                                                                                    | 5G/LTE & WLAN coexistence receive (1.8 V)                                                                                                    |
|----------------------------------------------------------------------------------------------------|----------------------------------------------------------------------------------------------------|----------------------------------------------------------------------------------------------------|----------------------------------------------------------------------------------------------------|
| 2                                                                                                    | COEX_TXD                                                                                                    | 64                                                                                                    | 5G/LTE & WLAN coexistence transmit (1.8 V)                                                                                                    |
| J0811                                                                                                    |                                                                                                    |                                                                                                    |                                                                                                    |
| Pin No.                                                                                                    | Pin Name                                                                                                    | Module Pin No.                                                                                                    | Description                                                                                                    |
| 1                                                                                                    | INT/SCL                                                                                                    | 38                                                                                                    | Connected to Pin 38 of the module                                                                                                    |
| 2                                                                                                    | RST/SDA                                                                                                    | 68                                                                                                    | Connected to Pin 68 of the module                                                                                                    |
| J0703                                                                                                    |                                                                                                    |                                                                                                    |                                                                                                    |
| Pin No.                                                                                                    | Pin Name                                                                                                    | Module Pin No.                                                                                                    | Description                                                                                                    |
| 1                                                                                                    | GND                                                                                                    | 3, 5, 11, 27, 33, 39, 45,<br>51, 57, 71, 73, 76, 79                                                                                                    | Ground                                                                                                    |
| 2                                                                                                    | USIM1_VDD                                                                                                    | 36                                                                                                    | (U)SIM1 card power supply                                                                                                    |
| 3                                                                                                    | USIM1_RST                                                                                                    | 30                                                                                                    | (U)SIM1 card reset                                                                                                    |
| 4                                                                                                    | USIM1_CLK                                                                                                    | 32                                                                                                    | (U)SIM1 card clock                                                                                                    |
| 5                                                                                                    | USIM1_DATA                                                                                                    | 34                                                                                                    | (U)SIM1 card data                                                                                                    |
|                                                                                                    |                                                                                                    |                                                                                                    |                                                                                                    |
| J0704                                                                                                    |                                                                                                    |                                                                                                    |                                                                                                    |
| J0704<br>Pin No.                                                                                                    | Pin Name                                                                                                    | Module Pin No.                                                                                                    | Description                                                                                                    |
| <b>J0704</b><br><b>Pin No.</b><br>1                                                                                                    | <b>Pin Name</b><br>GND                                                                                                    | <b>Module Pin No.</b><br>3, 5, 11, 27, 33, 39, 45,<br>51, 57, 71, 73, 76, 79                                                                                                 | <b>Description</b><br>Ground                                                                                                    |
| <b>J0704</b><br><b>Pin No.</b><br>1<br>2                                                                                                    | Pin Name<br>GND<br>USIM2_VDD                                                                                                    | Module Pin No.<br>3, 5, 11, 27, 33, 39, 45,<br>51, 57, 71, 73, 76, 79<br>48                                                                                                  | Description         Ground         (U)SIM2 card power supply                                                                                                    |
| <b>J0704</b><br><b>Pin No.</b><br>1<br>2<br>3                                                                                                    | Pin Name<br>GND<br>USIM2_VDD<br>USIM2_RST                                                                                                    | Module Pin No.         3, 5, 11, 27, 33, 39, 45, 51, 57, 71, 73, 76, 79         48         46                                                                                | Description         Ground         (U)SIM2 card power supply         (U)SIM2 card reset                                                                                                    |
| <b>J0704</b><br><b>Pin No.</b><br>1<br>2<br>3<br>4                                                                                                    | Pin Name<br>GND<br>USIM2_VDD<br>USIM2_RST<br>USIM2_CLK                                                                                                    | Module Pin No.         3, 5, 11, 27, 33, 39, 45, 51, 57, 71, 73, 76, 79         48         46         44                                                                     | Description         Ground         (U)SIM2 card power supply         (U)SIM2 card reset         (U)SIM2 card clock                                                                                         |
| <ul> <li><b>J0704</b></li> <li><b>Pin No.</b></li> <li>1</li> <li>2</li> <li>3</li> <li>4</li> <li>5</li> </ul>                                                    | Pin Name         GND         USIM2_VDD         USIM2_RST         USIM2_CLK         USIM2_DATA                                                                                                    | Module Pin No.         3, 5, 11, 27, 33, 39, 45, 51, 57, 71, 73, 76, 79         48         46         42                                                                     | DescriptionGround(U)SIM2 card power supply(U)SIM2 card reset(U)SIM2 card clock(U)SIM2 card data                                                                                                    |
| <ul> <li>J0704</li> <li>Pin No.</li> <li>1</li> <li>2</li> <li>3</li> <li>4</li> <li>5</li> <li>J0902</li> </ul>                                                   | Pin Name<br>GND<br>USIM2_VDD<br>USIM2_RST<br>USIM2_CLK<br>USIM2_DATA                                                                                                    | Module Pin No.         3, 5, 11, 27, 33, 39, 45, 51, 57, 71, 73, 76, 79         48         46         42                                                                     | DescriptionGround(U)SIM2 card power supply(U)SIM2 card reset(U)SIM2 card clock(U)SIM2 card data                                                                                                    |
| <ul> <li>J0704</li> <li>Pin No.</li> <li>1</li> <li>2</li> <li>3</li> <li>4</li> <li>5</li> <li>J0902</li> <li>Pin No.</li> </ul>                                  | Pin Name GND USIM2_VDD USIM2_RST USIM2_CLK USIM2_DATA Pin Name                                                                                                    | Module Pin No.         3, 5, 11, 27, 33, 39, 45, 51, 57, 71, 73, 76, 79         48         46         42         Module Pin No.                                              | Description         Ground         (U)SIM2 card power supply         (U)SIM2 card reset         (U)SIM2 card clock         (U)SIM2 card data         Description                                           |
| <ul> <li>J0704</li> <li>Pin No.</li> <li>1</li> <li>2</li> <li>3</li> <li>4</li> <li>5</li> <li>J0902</li> <li>Pin No.</li> <li>1</li> </ul>                       | Pin Name GND USIM2_VDD USIM2_RST USIM2_CLK USIM2_DATA Pin Name GND                                                                                                    | Module Pin No.         3, 5, 11, 27, 33, 39, 45, 51, 57, 71, 73, 76, 79         48         46         42         Module Pin No.         Module Pin No.         NA            | Description         Ground         (U)SIM2 card power supply         (U)SIM2 card reset         (U)SIM2 card clock         (U)SIM2 card data         Description         Ground                            |
| <ul> <li>J0704</li> <li>Pin No.</li> <li>1</li> <li>2</li> <li>3</li> <li>4</li> <li>5</li> <li>J0902</li> <li>Pin No.</li> <li>1</li> <li>2</li> </ul>            | Pin Name GND USIM2_VDD USIM2_RST USIM2_CLK USIM2_DATA V Pin Name BND                                                                                                    | Module Pin No.         3, 5, 11, 27, 33, 39, 45, 51, 57, 71, 73, 76, 79         48         46         46         42         Module Pin No.         Module Pin No.         NA | Description         Ground         (U)SIM2 card power supply         (U)SIM2 card reset         (U)SIM2 card clock         (U)SIM2 card data         Description         Ground         DEBUG_UART_RXD_1V8 |
| <ul> <li>J0704</li> <li>Pin No.</li> <li>1</li> <li>2</li> <li>3</li> <li>4</li> <li>5</li> <li>J0902</li> <li>Pin No.</li> <li>1</li> <li>2</li> <li>3</li> </ul> | Pin Name GND USIM2_VDD USIM2_RST USIM2_CLK USIM2_DATA VINIM2_DATA VINIM2_DATA VINIM2_DATA VINIM2_DATA VINIM2_DATA VINIM2_DATA VINIM2 VINIM2_DATA VINIM2 VINIM2 VINI | Module Pin No.         3, 5, 11, 27, 33, 39, 45, 51, 57, 71, 73, 76, 79         48         46         46         42         Module Pin No.         NA         NA             | DescriptionGround(U)SIM2 card power supply(U)SIM2 card reset(U)SIM2 card clock(U)SIM2 card dataDescriptionGroundDEBUG_UART_RXD_1V8DEBUG_UART_TXD_1V8                                                       |

| 5       | DBG_UART_RTS             | NA                                                  | DEBUG_UART_RTS_1V8                |
|---------|--------------------------|-----------------------------------------------------|-----------------------------------|
| J1101   |                          |                                                     |                                   |
| Pin No. | Pin Name                 | Module Pin No.                                      | Description                       |
| 1       | GND                      | NA                                                  | Ground                            |
| 2       | PWR_5V0                  | NA                                                  | 5 V power supply                  |
| 3       | PWR_3V8                  | NA                                                  | 3.8 V power output of DC-DC       |
| 4       | PWR_3V3                  | NA                                                  | 3.3 V power output of DC-DC       |
| 5       | PWR_1V8                  | NA                                                  | 1.8 V power output of DC-DC       |
| J1103   |                          |                                                     |                                   |
| Pin No. | Pin Name                 | Module Pin No.                                      | Description                       |
| 1       | GND                      | 3, 5, 11, 27, 33, 39, 45,<br>51, 57, 71, 73, 76, 79 | Ground                            |
| 2       | RFFE_VIO_1V8             | 65                                                  | Connected to Pin 56 of the module |
| 3       | RTS_RST                  | NA                                                  | Reset the module, active high     |
| 4       | FULL_CARD_PO<br>WER_OFF# | 6                                                   | Turn on/off the module            |
| 5       | RESET#                   | 67                                                  | Reset the module, active low      |
| 6       | GPS_PPS                  | 56                                                  | Connected to Pin 56 of the module |
| 7       | DPR                      | 25                                                  | Dynamic power reduction signal    |
| 8       | W_DISABLE2#              | 26                                                  | GNSS disable control, active low  |
| 9       | WOWWAN#                  | 23                                                  | Wake up the host, active low      |
| 10      | W_DISABLE1#              | 8                                                   | Airplane mode control, active low |
| J1104   |                          |                                                     |                                   |
| Pin No. | Pin Name                 | Module Pin No.                                      | Description                       |
| 1       | GND                      | NA                                                  | Ground                            |
| 2       | PWR_1V95                 | NA                                                  | 1.95 V power output of LDO        |
| 3       | PWR_1V35                 | NA                                                  | 1.35 V power output of LDO        |
| 4       | PWR_0V95                 | NA                                                  | 0.95 V power output of DC-DC      |

| 5                                                                                                    | M2_PIN20                                                                                                    | 20                                                          | Connected to the module pin 20                                                                                                    |
|----------------------------------------------------------------------------------------------------|----------------------------------------------------------------------------------------------------|-------------------------------------------------------------|----------------------------------------------------------------------------------------------------|
| J1102                                                                                                    |                                                                                                    |                                                             |                                                                                                    |
| Pin No.                                                                                                    | Pin Name                                                                                                    | Module Pin No.                                              | Description                                                                                                    |
| 1                                                                                                    | GND                                                                                                    | 3, 5, 11, 27, 33, 39, 45,<br>51, 57, 71, 73, 76, 79         | Ground                                                                                                    |
| 2                                                                                                    | DBG_UART0_RX                                                                                                    | 63 / NA                                                     | Connected to pin 63 of the module as Debug<br>UART RXD if S1102.3 is closed, otherwise not<br>connected                                                                                                    |
| 3                                                                                                    | DBG_UART0_TX                                                                                                    | 61 / NA                                                     | Connected to pin 61 of the module as Debug<br>UART TXD if S1102.3 is closed, otherwise not<br>connected                                                                                                    |
| 4                                                                                                    | DBG_UART0_RTS                                                                                                    | 59 / NA                                                     | Connected to pin 59 of the module as Debug<br>UART RTS if S1102.3 is closed, otherwise not<br>connected                                                                                                    |
| 5                                                                                                    | DBG_UART0_CTS                                                                                                    | 58 / NA                                                     | Connected to pin 58 of the module as Debug<br>UART CTS if S1102.3 is closed, otherwise not<br>connected                                                                                                    |
| J1106                                                                                                    |                                                                                                    |                                                             |                                                                                                    |
|                                                                                                    |                                                                                                    |                                                             |                                                                                                    |
| Pin No.                                                                                                    | Pin Name                                                                                                    | Module Pin No.                                              | Description                                                                                                    |
| <b>Pin No.</b><br>1                                                                                                    | Pin Name<br>GND                                                                                                    | Module Pin No.                                              | Description<br>Ground                                                                                                    |
| <b>Pin No.</b> 1 2                                                                                                    | Pin NameGNDNC                                                                                                    | Module Pin No.<br>NA<br>NA                                  | Description       Ground       Not connected                                                                                                    |
| Pin No.         1         2         3                                                                                                    | Pin Name GND NC USB_BOOT                                                                                               | Module Pin No. NA NA NA                                     | Description         Ground         Not connected         Pulled up to 1.8 V with a 10 KΩ resistor         Connected to USB_BOOT pin of the module         before turning on, and it forces the module into         emergency download mode                                                                                                    |
| Pin No.         1         2         3         J1107                                                                                                    | Pin Name GND NC USB_BOOT                                                                                               | Module Pin No. NA NA NA                                     | Description         Ground         Not connected         Pulled up to 1.8 V with a 10 KΩ resistor         Connected to USB_BOOT pin of the module         before turning on, and it forces the module into         emergency download mode                                                                                                    |
| Pin No.         1         2         3         J1107         Pin No.                                                                                           | Pin Name         GND         NC         USB_BOOT         Pin Name                                                      | Module Pin No. NA NA NA MA                                  | Description Ground Not connected Pulled up to 1.8 V with a 10 KΩ resistor Connected to USB_BOOT pin of the module before turning on, and it forces the module into emergency download mode Description                                                                                                    |
| Pin No.         1         2         3         J1107         Pin No.         1                                                                                 | Pin NameGNDNCUSB_BOOTPin NamePWR_UP_3V3                                                                                | Module Pin No. NA NA NA NA NA NA                            | DescriptionGroundNot connectedPulled up to 1.8 V with a 10 KΩ resistor<br>Connected to USB_BOOT pin of the module<br>before turning on, and it forces the module into<br>emergency download modeDescription3.3 V power output of DC-DC                                                                                                    |
| Pin No.         1         2         3         J1107         Pin No.         1         2                                                                       | Pin Name   GND   NC   USB_BOOT   Pin Name   PWR_UP_3V3   PWR_UP                                                        | Module Pin No. NA NA NA NA NA NA                            | DescriptionGroundNot connectedPulled up to 1.8 V with a 10 KΩ resistor<br>Connected to USB_BOOT pin of the module<br>before turning on, and it forces the module into<br>emergency download modeDescription3.3 V power output of DC-DCInternally connected to pins 1, 2 and 3 of J1108<br>with a 1 kΩ, a 10 kΩ and a 100 kΩ resistors<br>respectively                   |
| Pin No. 1 2 3 J1107 Pin No. 1 2 3                                                                                                    | Pin NameGNDNCUSB_BOOTPin NamePWR_UP_3V3PWR_UPPWR_UP_1V8                                                                | Module Pin No. NA NA NA Module Pin No. Module Pin No. NA NA | DescriptionGroundNot connectedPulled up to 1.8 V with a 10 KΩ resistor<br>Connected to USB_BOOT pin of the module<br>before turning on, and it forces the module into<br>emergency download modeDescription3.3 V power output of DC-DCInternally connected to pins 1, 2 and 3 of J1108<br>with a 1 kΩ, a 10 kΩ and a 100 kΩ resistors<br>respectively1.8 V power supply |
| Pin No.         1         2         3         J1107         Pin No.         1         2         3         J1107         Pin No.         1         2         3 | Pin Name         GND         NC         USB_BOOT         Pin Name         PWR_UP_3V3         PWR_UP         PWR_UP_1V8 | Module Pin No. NA NA NA NA NA NA NA NA NA                   | DescriptionGroundNot connectedPulled up to 1.8 V with a 10 KΩ resistor<br>Connected to USB_BOOT pin of the module<br>before turning on, and it forces the module into<br>emergency download modeDescription3.3 V power output of DC-DCInternally connected to pins 1, 2 and 3 of J1108<br>                                                                              |

| 1                                               | PU_1K                                                          | NA                                                                                                    | Pulled up to J1107.2 with a 1 $k\Omega$ resistor                                                                                                    |
|-------------------------------------------------|----------------------------------------------------------------|----------------------------------------------------------------------------------------------------|----------------------------------------------------------------------------------------------------|
| 2                                               | PU_10K                                                         | NA                                                                                                    | Pulled up to J1107.2 with a 10 $k\Omega$ resistor                                                                                                    |
| 3                                               | PU_100K                                                        | NA                                                                                                    | Pulled up to J1107.2 with a 100 k $\Omega$ resistor                                                                                                    |
| J1109                                           |                                                                |                                                                                                    |                                                                                                    |
| Pin No.                                         | Pin Name                                                       | Module Pin No.                                                                                                    | Description                                                                                                    |
| 1                                               | PD_1K                                                          | NA                                                                                                    | Pulled down to ground with a 1 k $\Omega$ resistor                                                                                                    |
| 2                                               | PD_10K                                                         | NA                                                                                                    | Pulled down to ground with a 10 k $\Omega$ resistor                                                                                                    |
| 3                                               | PD_100K                                                        | NA                                                                                                    | Pulled down to ground with a 100 k $\Omega$ resistor                                                                                                    |
| J1110                                           |                                                                |                                                                                                    |                                                                                                    |
|                                                 |                                                                |                                                                                                    |                                                                                                    |
| Pin No.                                         | Pin Name                                                       | Module Pin No.                                                                                                    | Description                                                                                                    |
| <b>Pin No.</b><br>1                             | Pin Name<br>GND                                                | Module Pin No.3, 5, 11, 27, 33, 39, 45,51, 57, 71, 73, 76, 79                                                                   | <b>Description</b><br>Ground                                                                                                    |
| Pin No.           1           2                 | Pin Name<br>GND<br>DBG_UART4_RX                                | Module Pin No.<br>3, 5, 11, 27, 33, 39, 45,<br>51, 57, 71, 73, 76, 79<br>22 / NA                                                | Description<br>Ground<br>Connected to pin 22 of the module as Debug<br>UART4 RXD if S1102.1 is closed, otherwise<br>not connected                                                                                                    |
| Pin No.         1         2         3           | Pin Name         GND         DBG_UART4_RX         DBG_UART4_TX | Module Pin No.<br>3, 5, 11, 27, 33, 39, 45,<br>51, 57, 71, 73, 76, 79<br>22 / NA<br>28 / NA                                     | DescriptionGroundConnected to pin 22 of the module as DebugUART4 RXD if S1102.1 is closed, otherwisenot connectedConnected to pin 28 of the module as DebugUART TXD if S1102.1 is closed, otherwise notconnected                                                                                                    |
| Pin No.         1         2         3         4 | Pin NameGNDDBG_UART4_RXDBG_UART4_TXWLAN_EN                     | Module Pin No.         3, 5, 11, 27, 33, 39, 45,         51, 57, 71, 73, 76, 79         22 / NA         28 / NA         20 / NA | DescriptionGroundConnected to pin 22 of the module as DebugUART4 RXD if S1102.1 is closed, otherwisenot connectedConnected to pin 28 of the module as DebugUART TXD if S1102.1 is closed, otherwise notconnectedConnected to pin 20 of the module as WLANenable signal if S1102.1 is closed, otherwisenot connected |

#### NOTE

The descriptions of test points above are for reference only. The signals of the test points depend on the actual modules you used. For more details, see hardware design of applicable modules or contact Quectel Technical Support if needed.

## **5** Operation Procedures

This chapter introduces how to use the 5G-M2 EVB for the testing and evaluation of the applicable modules.

## 5.1. Turn On the Module

- 1. Run the USB flash disk on the PC to install the corresponding USB driver. For details about the USB driver installation, see *document [2]*.
- 2. Insert the applicable M.2 module to the EVB M.2 connector (J0101), and then fix it with screws.
- 3. Connect the power jack (J0202) to a power supply through a 5 V/ 3 A power adapter.
- 4. Connect the USB Type-C receptacle (J0601) to a PC via the USB 3.0 Type-C cable.
- Switch the power switch (S0201) to the PWR\_ON side, then PWR\_LED (D0107) will light up, indicating that the EVB powers up. In such case, switch PWRKEY (S0101) to the ON side, then the module will turn on, and WWAN\_LED (D0108) will light on when the RF function is enabled.
- 6. The corresponding USB device will be found in Device Manager of the PC after the module starts up completely, as shown by the following figure.

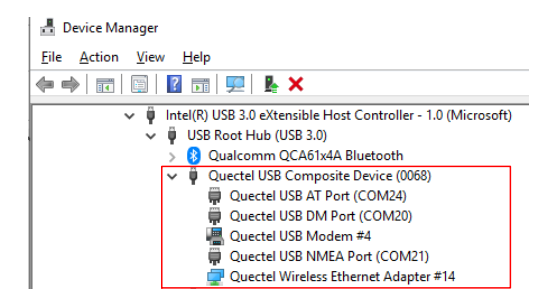

Figure 25: USB Device Exhibited in Device Manager

NOTE

- 1. If the PWRKEY has been switched to "**PWR\_ON**" side before the power supply is connected, the module and the EVB will turn on automatically when the power adapter is connected.
- 2. The turn-on should be performed only after the EVB assembling is completed to avoid any possible damage.

## 5.2. Turn Off the Module

There are two methods to turn off the module.

- Turn off the module with **AT+QPOWD**. This is the best and the safest method. The module will log off from the network and save data before shutdown. When turning off the module with AT command, please keep PWRKEY at a high level after the execution of the turn-off command, otherwise, the module will be turned on again after successful turn-off.
- Turn off the module by switching S0201 to **PWR\_OFF** side.

### 5.3. Communication via USB

- 1. Turn on the module according to the procedure in *Chapter 5.1*.
- 2. Install and then open the communication tool QCOM provided by Quectel.
- Select "COM Port" (the port number of USB AT Port, e.g., "COM24" in *Figure 26*) and "Baudrate" (e.g. 115200 bps), and then click "Open Port". For more details about the usage of QCOM, see *document [3]*.

|                | COM Port Setting                 |                |
|----------------|----------------------------------|----------------|
| COM Port: 24 💌 | Baudrate: 115200 💌 StopBits: 1 💌 | Parity: None 💌 |
| ByteSize: 8 💌  | Flow Control: No Ctrl Flow 💌     | Open Port      |

#### Figure 26: COM Port and Baudrate Configurations

 After the port opens successfully, the communication with the module via USB is established. The module would response when sending AT commands by QCOM, as the following example. For detailed AT commands, see *document [4]*.

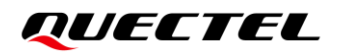

| QCOM_V1.7_Beta7                                                                                                    |
|----------------------------------------------------------------------------------------------------|
| About                                                                                                    |
| COM Port Setting                                                                                                    |
| COM Port: 24 - Baudrate: 115200 - StopBits: 1 - Parity: None -                                                                                                    |
| ByteSize: 8 - Flow Control: No Ctrl Flow - Close Port                                                                                                    |
| [2021-06-25_14:33:29:817]ATI<br>[2021-06-25_14:33:29:817]Quectel<br>[2021-06-25_14:33:29:817]RM500Q-GL<br>[2021-06-25_14:33:29:817]Revision: RM500QGLABR11A03M4G<br>[2021-06-25_14:33:29:817]<br>[2021-06-25_14:33:29:817]OK |
| Operation                                                                                                    |
| Clear Information 🗌 DTR 🔲 RTS 📄 Show\r\n 🔽 Show Time                                                                                                    |
| Input String:                                                                                                    |
| ATI Send Command                                                                                                    |
| Select File Send File                                                                                                    |
| Save Log F:\Developer\Tool Developer\QCOM\QCOM_V1.6_01\QCOM_LOG.txt                                                                                                    |

Figure 27: Example of AT Command

## 5.4. Communication via PCIe Interface

#### 5.4.1. Connection Between Module and PC

- 1. Set S0301.2 (PCIE\_SEL2) to Low-level side.
- 2. Insert an applicable module (e.g., RM500Q-GL) into the M.2 connector (J0101).
- 3. Connect the AC-DC power adapter (5 V/3 A) between an AC power source and the power jack (J0202).
- 4. Connect the EVB to a mini PCIe riser card via Type-A connector J0401 with a Type-A to Type-A cable.

The cable in the figure below is for reference only. Cable in the kit is subject to the actual supply.

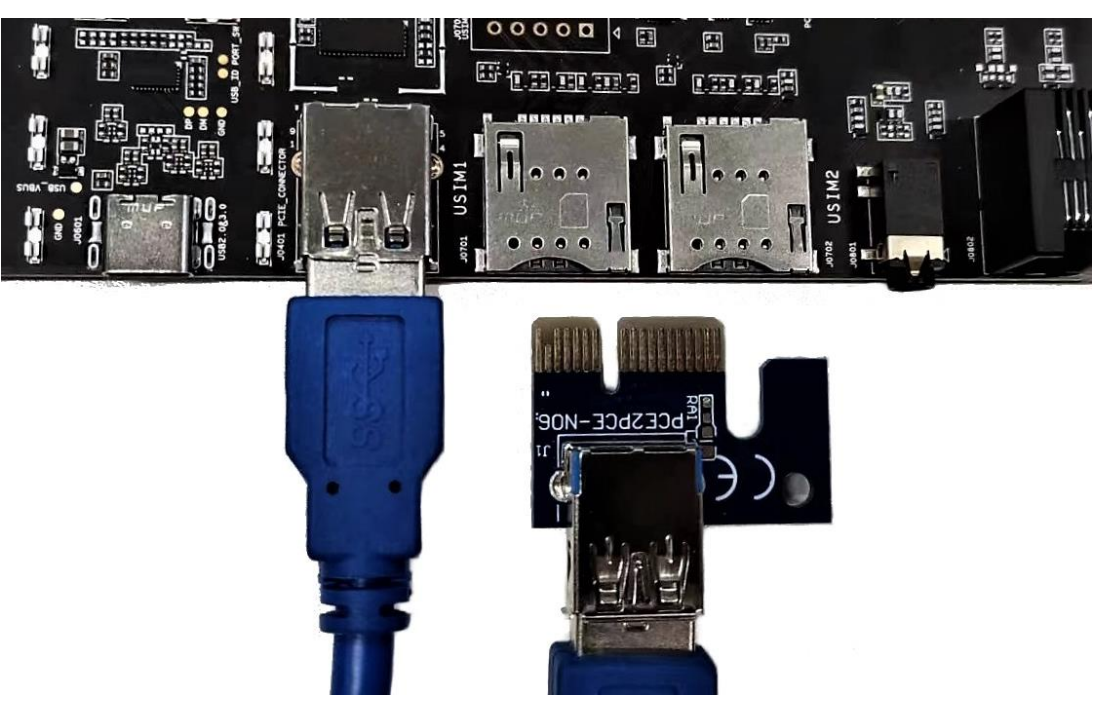

Figure 28: Connection Between Type-A Interface and PCIe-to-USB Type-A Adapter Card

5. Insert the adapter to PCIe card slot of the desktop computer as the figure below.

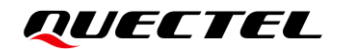

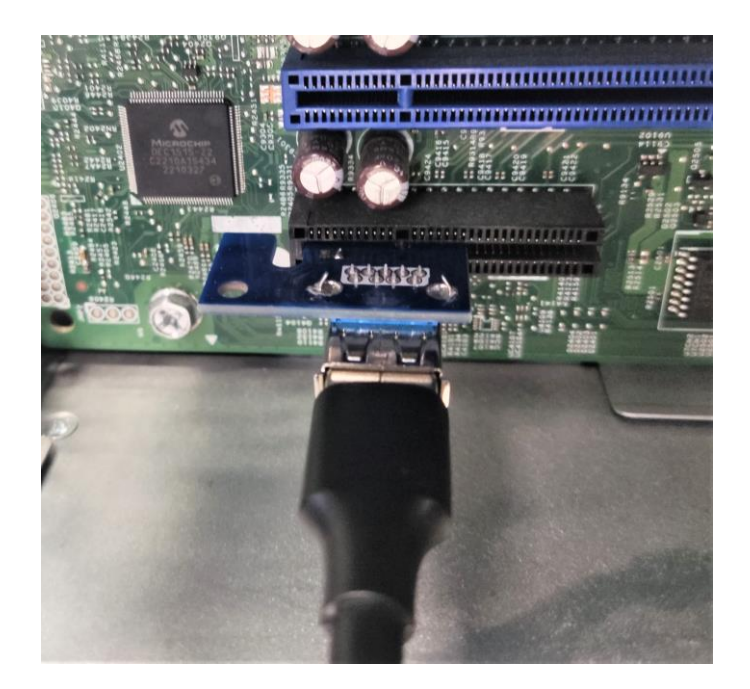

#### Figure 29: EVB and Desktop Computer Connection via PCIe Interface

- 6. Turn on the module and turn on PC simultaneously.
- 7. The corresponding ports and PCIe device will be found in Device Manager of the PC after the module starts up completely, as shown by the following figure.

| 🛃 Device Manager                     |
|--------------------------------------|
| File Action View Help                |
|                                      |
|                                      |
| > 👝 Disk drives                      |
| > 🙀 Display adapters                 |
| > Firmware                           |
| > 🗛 Human Interface Devices          |
| > 🥅 Keyboards                        |
| > 🥅 Memory technology devices        |
| > II Mice and other pointing devices |
| > 📲 Modems                           |
| > 🛄 Monitors                         |
| > 🔄 Network adapters                 |
| V 🛱 Ports (COM & LPT)                |
| Quectel UDE AT Port (COM6)           |
| Quectel UDE DM Port (COM7)           |
| Quectel UDE NMEA Port (COM8)         |
| > 🚍 Print queues                     |
| > Processors                         |
| 🗸 💭 Quectel Modem Host Interface     |
| Quectel PCI Express                  |
| > P Security devices                 |
| > 📑 Software components              |

Figure 30: PCI Express and Ports Exhibited in Device Manager

#### 5.4.2. Connection Between Module and Ethernet

- 1. Set S0301.1 (PCIE\_SEL1) and S0301.2 (PCIE\_SEL2) to High-Level side.
- 2. Insert an applicable module (e.g., RM500Q-GL), which should be configured by AT Commands <sup>2</sup>, into the M.2 connector (J0101), and assemble the four antennas.
- 3. Insert the RTL8111H TE-A into the BTB connector (J0501, J0502).
- 4. Connect the EVB and PC with an Ethernet cable.
- 5. Connect the AC-DC power adapter (5 V/ 3 A) between an AC power source and the power jack (J0202).
- 6. Switch S0201 to **PWR\_ON** side and S0101 to **PWRKEY\_ON** side to power up the whole EVB and turn on the module
- 7. Wait until the green LED on RTL8111H TE-A blinks, which shows that the Ethernet PHY works normally.

#### NOTE

The Ethernet TE-A is not provided in the 5G-M2 EVB kit. Please contact Quectel Technical Support if needed.

 $<sup>^2\,</sup>$  The following AT commands are used to set the module into WLAN/Ethernet function mode:

<sup>•</sup> AT+QCFG="data\_interface",1,0: switch the module to PCIe interface.

<sup>•</sup> AT+QCFG="pcie/mode",1: set the module to PCIe RC mode.

<sup>•</sup> AT+QETH="eth\_driver", "R8168", 1: load the driver for RTL8111H TE-A.

<sup>•</sup> AT+QETH="eth\_at","enable": enable the driver.

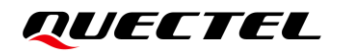

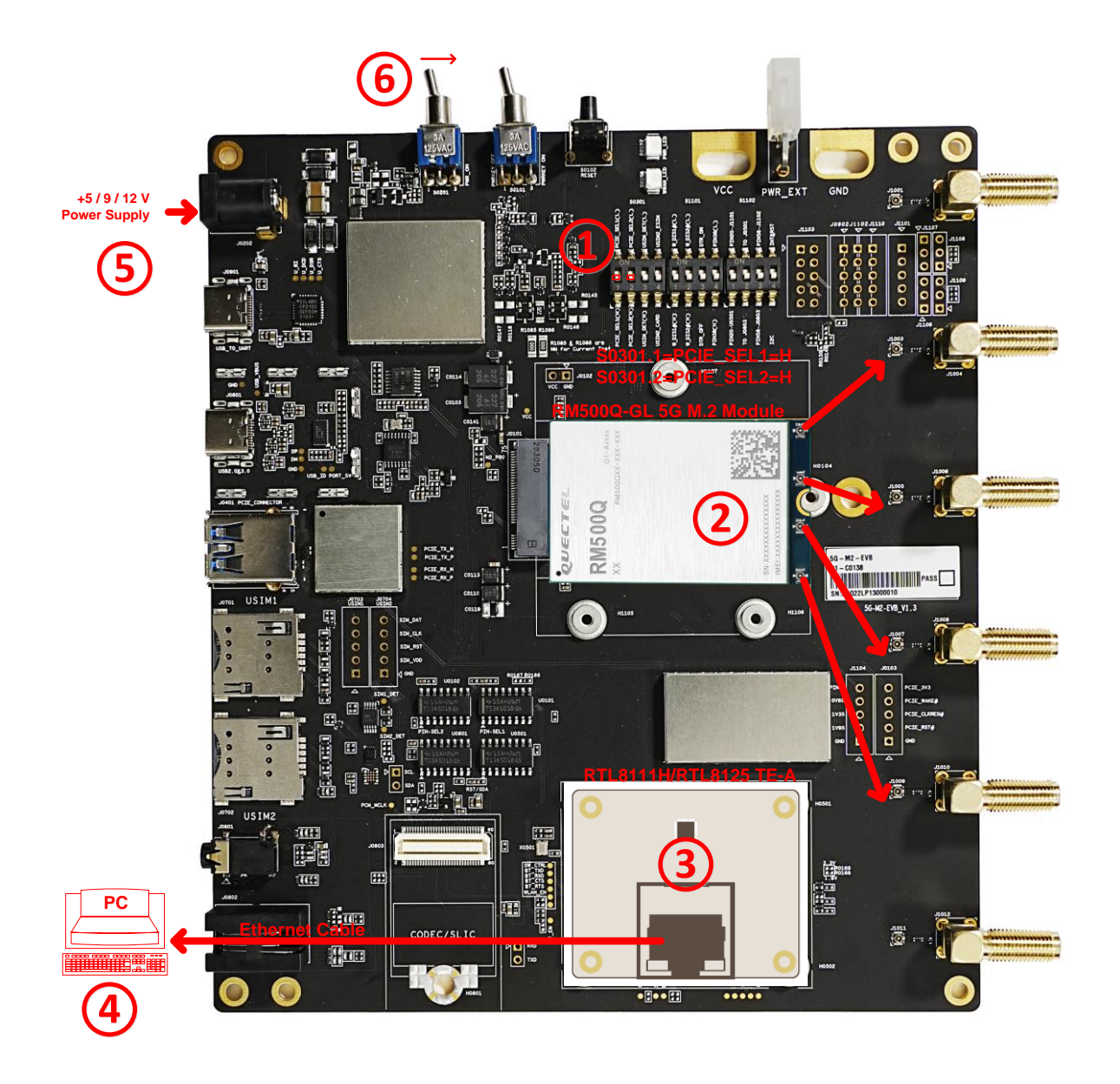

Figure 31: Connection Between EVB and PC via Ethernet

## 5.5. Firmware Upgrade

The firmware of the module is upgraded via a USB port by default, follow the procedures below to upgrade the firmware.

- 1. Turn on the module according to the procedures in *Chapter 5.1*.
- 2. Install and open the firmware upgrade tool QFlash provided by Quectel on the PC.
- Click the "COM Port" dropdown list and select the port number corresponding to "Quectel USB DM port" in the Device Manager (e.g., "COM20" in *Figure 32*) and select "Baudrate", as illustrated by the following figure.

| Upgrade FW<br>Config<br>Load FW Files | COM Port: 20 V<br>Baudrate: 115200 V                                                      |
|---------------------------------------|-------------------------------------------------------------------------------------------|
| Name                                  | Location                                                                                  |
| File Path                             | D:\RM500QGLABR11A03M4G 01.001.01.001\update\firehose                                      |
| prog_firehose_sdx55                   | D:\RM500QGLABR11A03M4G_01.001.01.001\update\firehose\prog_firehose_sdx55.mbn              |
| rawprogram_nand_p4                    | D:\RM500QGLABR11A03M4G_01.001.01.001\update\firehose\rawprogram_nand_p4K_b256K_update.xml |
| patch_p4K_b256K.xml                   | D:\RM500QGLABR11A03M4G_01.001.01.001\update\firehose\patch_p4K_b256K.xml                  |
| Do not remove US                      | SB or terminate the downloading process before it completes.                              |
|                                       | Start                                                                                     |

Figure 32: Firmware Upgrade Configurations

- 4. Click the "Load FW Files" button to select and load the firmware package.
- 5. Click the "**Start**" button to start the firmware upgrade.

For more details about QFlash usage and configuration, see document [5].

### 5.6. Reset the Module

Reset is only used in case of emergency or abnormality. For example, the software fails to respond for more than 5 seconds due to some serious problems.

Long press the button S0102, and then release it to reset the module. Please note that this operation may disconnect the module from network and cause loss of information in the memory as the module will be initialized after the resetting.

## 5.7. Power Consumption Test

The EVB can also be used to test the power consumption of the module.

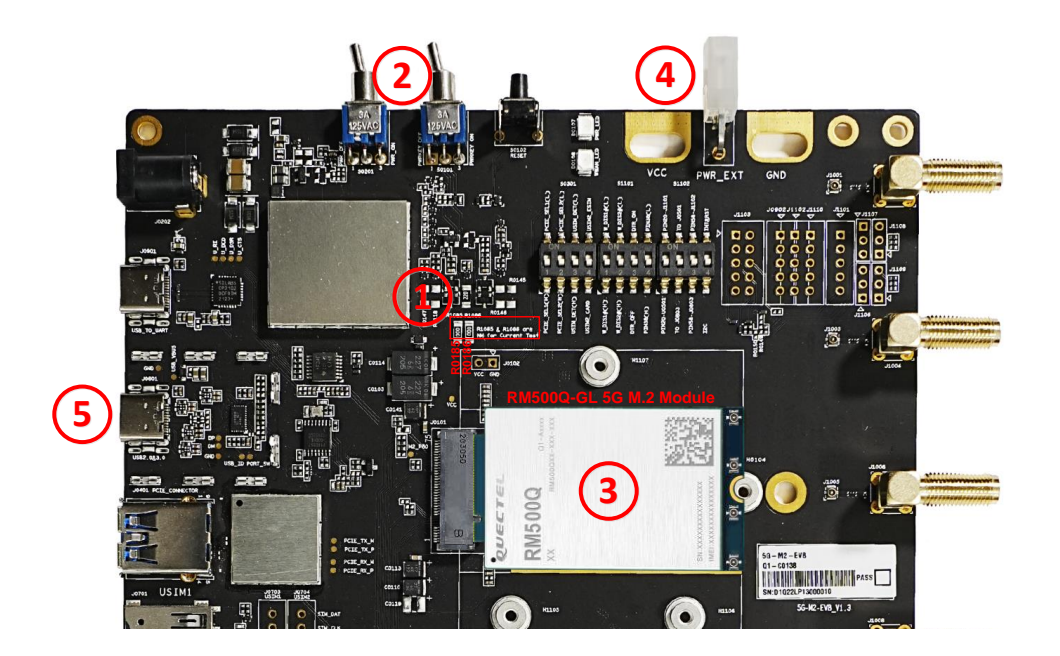

#### Figure 33: Modifications and Configurations for Power Consumption

- 1. Remove R0185 and R0186.
- Set PWRKEY (S0101) to the ON side.
   Set the power switch (S0201) to the PWR\_ON side to get the power consumption in sleep mode at USB 3.0, or set S0201 to PWR\_OFF side to get the power consumption in sleep mode at USB 2.0.
- 3. Insert an applicable module (e.g., RM500Q-GL) into the M.2 connector (J0101).
- 4. Connect an external power supply to the oval vias marked as VCC and GND. Then turn on the external power supply, and the module would be powered independently.
- 5. Connect the USB Type-C interface (J0601) to the USB interface of PC.
- 6. Test the power consumption according to specific demand.

## **6** Appendix References

#### **Table 18: Related Documents**

#### **Document Name**

- [1] Quectel\_List\_of\_EVB\_Applicable\_Modules
- [2] Quectel\_LTE&5G\_Windows\_USB\_Driver\_Installation\_Guide
- [3] Quectel\_QCOM\_User\_Guide
- [4] Quectel\_RG50xQ&RM5xxQ\_Series\_AT\_Commands\_Manual
- [5] Quectel\_QFlash\_User\_Guide

#### **Table 19: Terms and Abbreviations**

| Abbreviation | Description                        |
|--------------|------------------------------------|
| BTB          | Board to Board                     |
| DI           | Digital Input                      |
| DO           | Digital Output                     |
| EVB          | Evaluation Board                   |
| GNSS         | Global Navigation Satellite System |
| I/O          | Input/Output                       |
| LED          | Light Emitting Diode               |
| WLAN         | Wireless Local Area Network        |
| ETH          | Ethernet                           |
| SLIC         | Subscriber Line Interface Circuit  |

| NC                          | Not Connected                                                                                                    |
|-----------------------------|----------------------------------------------------------------------------------------------------|
| PC                          | Personal Computer                                                                                                    |
| PCB                         | Printed Circuit Board                                                                                                    |
| PCIe                        | Peripheral Component Interconnect Express                                                                                     |
| PO                          | Power Output                                                                                                    |
|                             |                                                                                                    |
| RefDes                      | Reference Designator                                                                                                    |
| RefDes<br>RF                | Reference Designator<br>Radio Frequency                                                                                       |
| RefDes<br>RF<br>UART        | Reference Designator         Radio Frequency         Universal Asynchronous Receiver/Transmitter                              |
| RefDes<br>RF<br>UART<br>USB | Reference Designator         Radio Frequency         Universal Asynchronous Receiver/Transmitter         Universal Serial Bus |